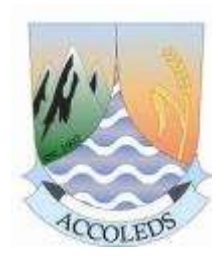

ACCOLEDS 2014 Vancouver, BC

Mapping Census of Agriculture data

Peter Peller, UofCalgary daniel Brendle-Moczuk, UVic

# Why Census of Agriculture?

haven't "played" with it at recent ACCOLEDS

• data has 9 digit codes for CCS (Consolidated Census Subdivisions) boundaries...

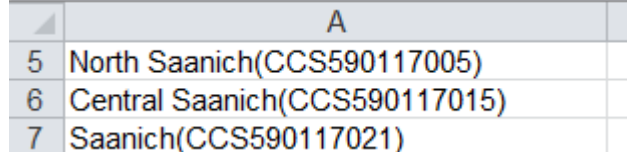

# ...while

• CCS geospatial boundary files are 7 digits

| Т   | able            |              |                               |                               |                                                 |                   |                                          |  |  |
|-----|-----------------|--------------|-------------------------------|-------------------------------|-------------------------------------------------|-------------------|------------------------------------------|--|--|
| 1   | 🗄 📲 📲 📲 🌄 🖾 🐗 🗙 |              |                               |                               |                                                 |                   |                                          |  |  |
| B   | cCCS            | SDs          |                               |                               |                                                 |                   |                                          |  |  |
| Г   | _               | _            |                               |                               |                                                 |                   |                                          |  |  |
| IL. | FI              | ID           | Shape *                       | CCSUID                        | CCSNAME                                         | PRUID             |                                          |  |  |
| ŀ   | FI<br>▶         | 0<br>0       | Shape *<br>Polygon            | CC SUID<br>5919015            | CCSNAME<br>Cowichan Valley G                    | PRUID<br>59       | British Columbia                         |  |  |
| E   | FI              | ID<br>0<br>1 | Shape *<br>Polygon<br>Polygon | CC SUID<br>5919015<br>5909016 | CCSNAME<br>Cowichan Valley G<br>Fraser Valley B | PRUID<br>59<br>59 | British Columbia /<br>British Columbia / |  |  |

• "confidentiality constraints" and amalgamations of CCSs

• "agricultural ecumene...where significant agricultural activity is concentrated in Canada..."

# Outline

Part A: "massage" / prepare raw data from Census of Agriculture

Part B: manipulate / prepare the geospatial map layers

Part C: make map(s)

# **Census of Agriculture Geography**

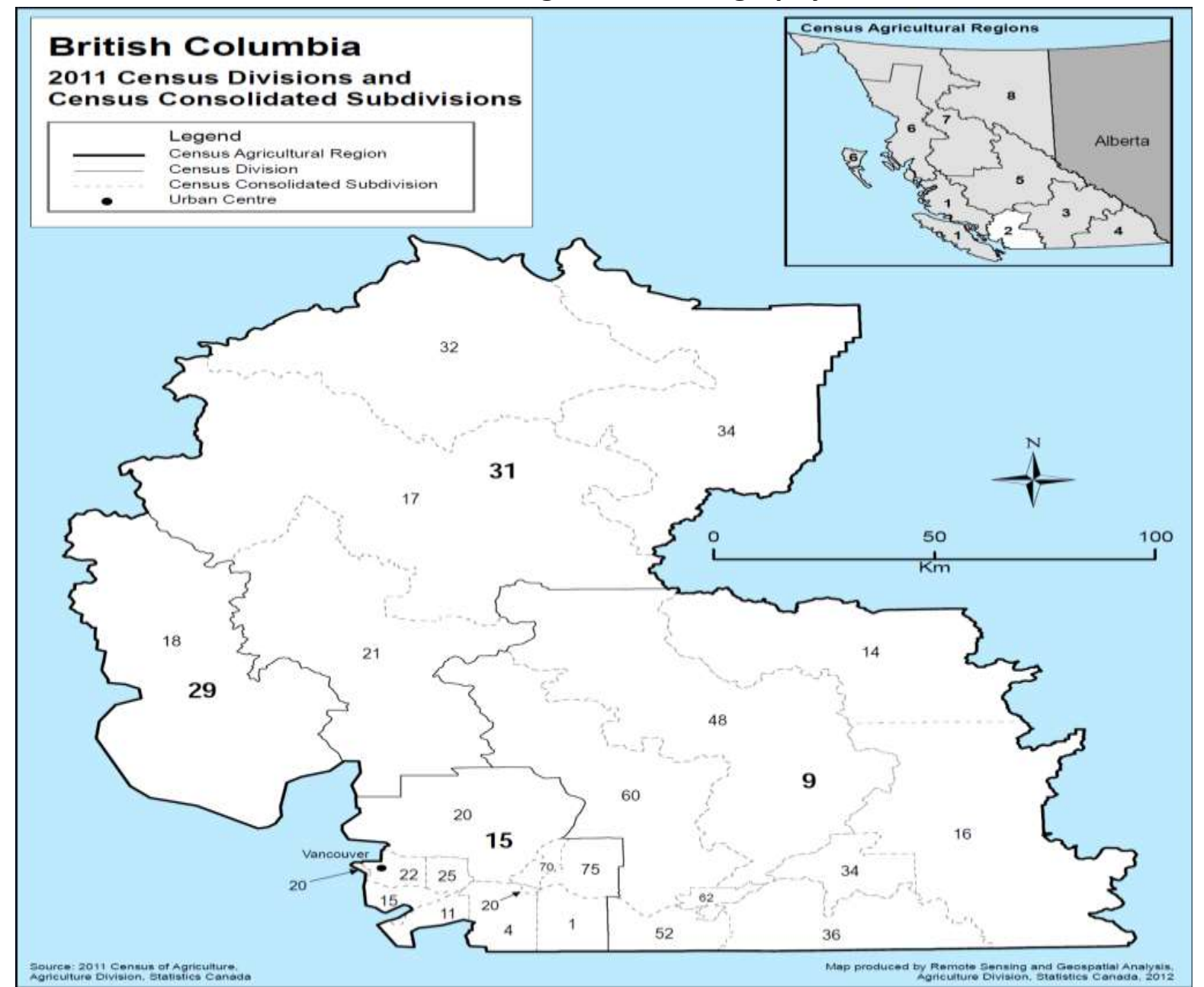

#### 2011 Census of Agriculture

#### Census

2011 Census of Agriculture About the Census of Agriculture Frequently asked questions Releases Reference maps Glossery Questionnaires Other links ARCHIVED - 2006 Census of Agriculture

ARCHIVED - 2001 Census of Agriculture ARCHIVED - 1996 Census of Agriculture

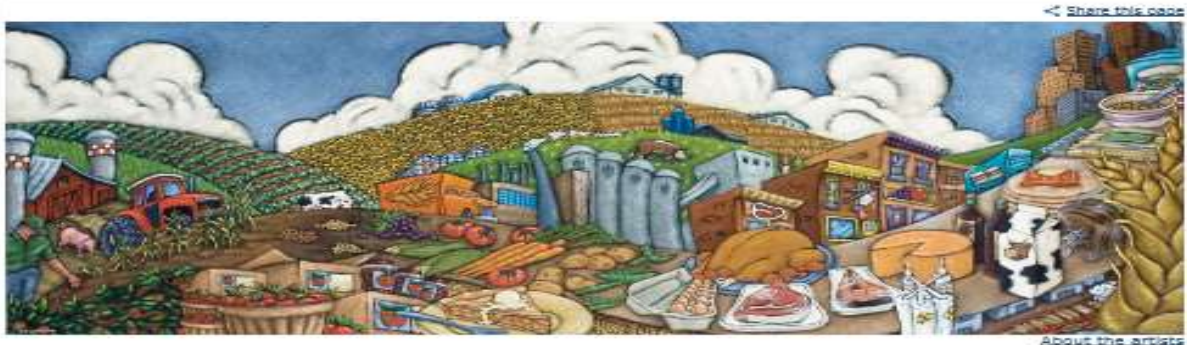

#### November 17, 2014

All 2011 Farm and farm operator data are now available without charge in CANSIM: Tables 004-0200 to 004-0242.

#### Farm and farm operator data

Available without charge in CANSIM: Tables 004-0200 to 004-0242.

The Dally, May 10, 2012 Highlights and analysis

Beleated historical farm and operator data

Available without charge in CANSIM: tables 004-0001 to 004-0017.

Booloeconomic overview of the farm population data

The 2011 Census of Agriculture and the National Household Survey Linkage data are available without charge in CANSIM: tables 004-0100 to 004-0129.

The Dally, November 27, 2013 Highlights and analysis Data quality

#### Canadian Agriculture at a Glance

#### Canadian Agriculture at a Glance - Main page

Demographic Changes in Canadian Agriculture Corn: Canada's third most valuable crop The changing face of the Canadian fruit and vegetable sector: 1941 to 2011 Feeding the soli puts food on your plate The changing face of the Canadian hog industry Pulses In Canada Overview of Ilvestock farm operating expenses

#### Boundary files

Census Agricultural Regions Boundary File Census Apricultural Regions Boundary File - Reference Guide Agricultural Ecumene Boundary File Apricultural Ecumene Boundary File - Reference Guide

#### Maps

Reference maps Thematic maps

### Part A. Prepare the data

### 1. Navigate to RawData.xls and open it (note the intermingled text with CCS, CDs, Prov IDs)

| Fi                    | ile Home                                                                 | Insert Pa                                                            | age Layout Form                      | ulas Data       | Review Viev            | V                               |  |  |  |
|-----------------------|--------------------------------------------------------------------------|----------------------------------------------------------------------|--------------------------------------|-----------------|------------------------|---------------------------------|--|--|--|
|                       | 🌂 🔏 Cut<br>□ 📑 Copy -                                                    | Arial                                                                | · 10 ·                               | A ^ ■           | ≣ <u>=</u> ≫,.         | 📑 Wrap Text                     |  |  |  |
| Pas                   | te 🛷 Format Pa                                                           | ainter B I                                                           | <u>u</u> - 🗍 - 🔷                     | •• <u>A</u> • ≣ | = = 4                  | 📲 Merge & (                     |  |  |  |
|                       | Clipboard                                                                | Es.                                                                  | Font                                 | Fai             | Alignm                 | ent                             |  |  |  |
|                       | A1                                                                       | <b>•</b> (0                                                          | $f_{x}$                              |                 |                        |                                 |  |  |  |
|                       |                                                                          | А                                                                    |                                      |                 | В                      |                                 |  |  |  |
| 1                     |                                                                          |                                                                      |                                      | Organ           | Organic products, 2011 |                                 |  |  |  |
| 2                     |                                                                          |                                                                      |                                      | Organ           | ic products for        | sale (104)                      |  |  |  |
| 3                     |                                                                          |                                                                      |                                      | total n         | umber                  |                                 |  |  |  |
| 4                     | British Colu                                                             | mbia(PR590                                                           | 000000                               |                 |                        |                                 |  |  |  |
| _                     |                                                                          |                                                                      |                                      |                 |                        | 569                             |  |  |  |
| 5                     | Vancouver l                                                              | sland-Coast                                                          | (CAR590100000                        | )               |                        | 569<br>93                       |  |  |  |
| 5<br>6                | Vancouver I<br>Capital(CD5                                               | sland-Coast<br>90117000)                                             | (CAR590100000                        | )               |                        | 569<br>93<br>52                 |  |  |  |
| 5<br>6<br>7           | Vancouver I<br>Capital(CD5<br>North Saani                                | sland-Coast<br>90117000)<br>ch(CCS5901                               | (CAR590100000                        | )               |                        | 569<br>93<br>52<br>5            |  |  |  |
| 5<br>6<br>7<br>8      | Vancouver I<br>Capital(CD5<br>North Saani<br>Central Saar                | sland-Coast<br>90117000)<br>ch(CCS5901<br>nich(CCS59                 | t(CAR590100000<br>17005)<br>0117015) | )               |                        | 569<br>93<br>52<br>5<br>6       |  |  |  |
| 5<br>6<br>7<br>8<br>9 | Vancouver I<br>Capital(CD5<br>North Saanio<br>Central Saan<br>Saanich(CC | sland-Coast<br>90117000)<br>ch(CC S5901<br>nich(CC S59<br>S590117021 | t(CAR590100000<br>17005)<br>0117015) | )               |                        | 569<br>93<br>52<br>5<br>6<br>10 |  |  |  |

 2. highlight and right-click to delete top rows and
 3. add column headings: Geography & Organics

|    | A                                  | В        |  |
|----|------------------------------------|----------|--|
| 1  | Geography                          | Organics |  |
| 2  | British Columbia(PR590000000)      | 569      |  |
| 3  | Vancouver Island-Coast(CAR59010000 | 93       |  |
| 4  | Capital(CD590117000)               | 52       |  |
| 5  | North Saanich(CCS590117005)        | 5        |  |
| 6  | Central Saanich(CCS590117015)      | 6        |  |
| 7  | Saanich(CCS590117021)              | 10       |  |
| 8  | Capital F(CCS590117027)            | 17       |  |
| 9  | Capital G(CCS590117029)            | 7        |  |
| 10 | Capital H (Part 2)(CC \$590117056) | 7        |  |

#### 4. (Notice the "notes": "confidentiality constraints"... "amalgamated...") Delete rows below Norhern Rockies

| unell. | A                                            | B              | C          | D                  | E               | E            | G             | H             | 1.          | L         |
|--------|----------------------------------------------|----------------|------------|--------------------|-----------------|--------------|---------------|---------------|-------------|-----------|
| 169    | Northern Rockies(CD590859000)                | 0              |            |                    | 1.1.1.1         |              |               |               | 1.1         | 1         |
| 170    | Northern Rockies(CCS590859007)               | 0              |            |                    |                 |              |               |               |             |           |
| 171    | Symbols:                                     | 1              |            |                    |                 |              |               |               |             |           |
| 172    | ×                                            | suppressed     | to meet t  | the confident      | tiality require | ements of t  | he Statistic  | s Act         |             |           |
| 173    |                                              | not available  | e for a sp | ecific referen     | nce period      |              |               |               |             |           |
| 174    | 0                                            | true zero or   | a value ro | bunded to ze       | ro              |              |               |               |             |           |
| 175    | General Notes                                |                |            |                    |                 |              |               |               |             |           |
| 176    | The nine-digit geographic code at the end    | of the geogra  | aphic nar  | nes compris        | es two digit    | s for the pr | ovince, two   | for the Cen   | sus Agricu  | Itural Re |
| 177    | There have been significant refinements in   | h the geograp  | hic assig  | inment of ag       | ricultural op   | erations an  | d changes     | in Census (   | Consolidate | ad Sube   |
| 178    | Due to confidentiality constraints, the data | for one or mo  | ore geogr  | raphic areas       | having very     | few farms    | may be con    | mbined with   | the data fr | om and    |
| 179    | Other boundary changes mean that cautio      | n should be tr | aken whe   | n comparing        | the data fo     | r the follow | ing Census    | Agricultura   | Regions a   | ind Ce    |
| 180    | Also in British Columbia there was one bo    | undary chang   | je where   | Census Divi        | sion 59012      | 5000 was :   | split into Ce | ensus Divisi  | on 590124   | 000 an    |
| 181    | Note(s):                                     |                |            |                    |                 |              |               |               |             |           |
| 182    | 16                                           | Due to confi   | dentiality | constraints        | the data for    | Census Di    | vision "590   | 143000" we    | ere amalga  | mated     |
| 183    | 17                                           | Due to confi   | dentiality | constraints f      | the data for    | Census Di    | vision "590   | 757000" we    | ere amalga  | mated     |
| 184    | 104                                          | Organic pro    | ducts for  | sale. The tot      | al number o     | f farms rep  | orting does   | s not equal t | he sum of t | he part   |
| 185    | Source:                                      |                |            |                    |                 |              |               |               |             |           |
| 186    | Statistics Canada, 2011 Census of Agrice     | ulture, Farm a | nd Farm    | <b>Operator Da</b> | ata, catalogu   | le no. 95-6  | 40-XWE        |               |             |           |
| 107    |                                              |                |            |                    |                 |              |               |               |             |           |

### 5. Insert a column between Geography and Organic and call it PRCDCCS

|   | B1                            |           | $f_{x}$ | PRCDCCS   |         |          |
|---|-------------------------------|-----------|---------|-----------|---------|----------|
|   |                               | А         |         |           | В       | С        |
| 1 | Geography                     |           |         |           | PRCDCCS | Organics |
| 2 | British Columb                | bia(PR590 | 00000   | 00)       |         | 569      |
| 3 | Vancouver Isla                | and-Coast | (CAR    | 590100000 |         | 93       |
| 4 | Capital(CD59                  | 0117000)  |         |           |         | 52       |
| 5 | North Saanich                 | (CCS590   | 11700   | 5)        |         | 5        |
| 6 | Central Saanich(CCS590117015) |           |         |           |         | 6        |

# 6. Insert the following formula into cell B2 and drag it down to the end of the column:

# =CONCATENATE(59,MID(A2,FIND("CCS",A2)+7,5))

Formula: In column A, start with and grab 59(BCprovID); then from beginning of CCS, 7 spots forward and grab 5 digits 7. We need 7 digits to match CCS boundary file. (Need to drop CAR part of CCS & don't need Prov or CARs or CDs)

|    | B2 🔻               | fx                    | =CONCATEN   | IATE(59,MID(A2,FIND | ("CCS",A2)+7 | (,5)) |  |  |
|----|--------------------|-----------------------|-------------|---------------------|--------------|-------|--|--|
|    |                    | А                     |             | В                   | С            |       |  |  |
| 1  | Geography          |                       |             | PRCDCCS             | Organics     |       |  |  |
| 2  | British Columbia(  | PR590000              | 000)        | #VALUE!             | 569          |       |  |  |
| 3  | Vancouver Island-  | -Coast(CAF            | R590100000) | #VALUE!             | 93           |       |  |  |
| 4  | Capital(CD59011    | 7000)                 |             | #VALUE!             | 52           |       |  |  |
| 5  | North Saanich(CC   | CS5901170             | 05)         | 5917005 5           |              |       |  |  |
| 6  | Central Saanich(   | CCS590117             | 7015)       | 5917015 6           |              |       |  |  |
| 7  | Saanich(CCS590     | )117021)              |             | 5917021             | 10           |       |  |  |
| 8  | Capital F(CCS59    | 0117027)              |             | 5917027             | 17           |       |  |  |
| 9  | Capital G(CCS59    | 0117029)              |             | 5917029             | 7            |       |  |  |
| 10 | Capital H (Part 2) | (CCS5901 <sup>-</sup> | 17056)      | 5917056             | 7            |       |  |  |
| 11 | Cowichan Valley(   | CD590119              | 000)        | #VALUE!             | 19           |       |  |  |
| 12 | North Cowichan(C   | CCS590119             | 9008)       | 5919008             | 10           |       |  |  |
| 13 | Cowichan Valley    | G(CCS590              | 119015)     | 5919015             | 1            |       |  |  |
|    |                    |                       |             | -                   | -            |       |  |  |

# 8. Save the file as ProcessedData.xls

### Part B. Prepare the Map Layers

#### 1. Start ArcMap... 2. add Canada CAR 3. Zoom to SW BC

# 4. Use select 🔊 - and highlight/select Lower Mainland-SW BC

### 5. right-click Canada\_CAR to export data

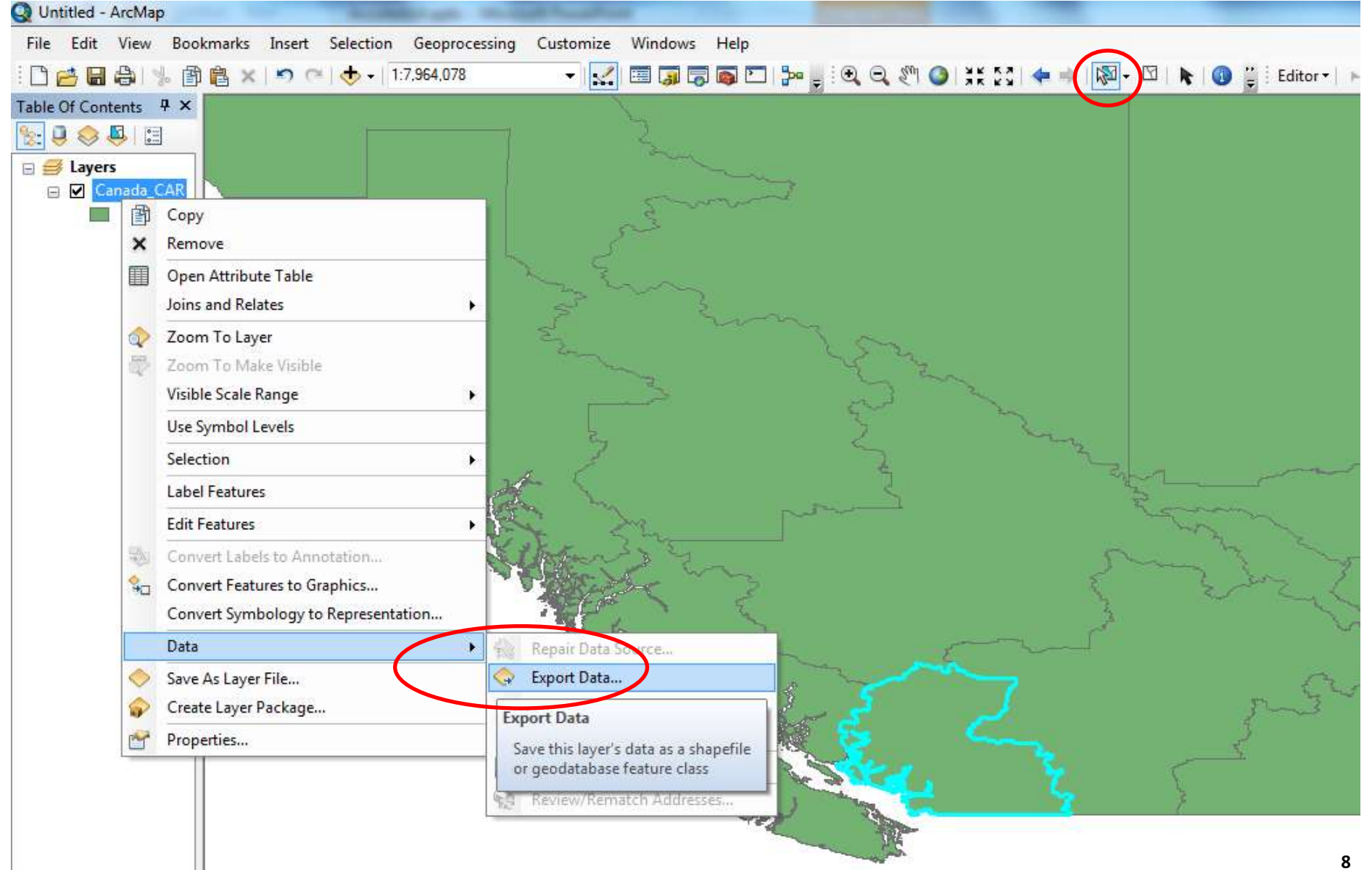

#### 6. Save selected feature as SwBC\_CAR.shp and add to map

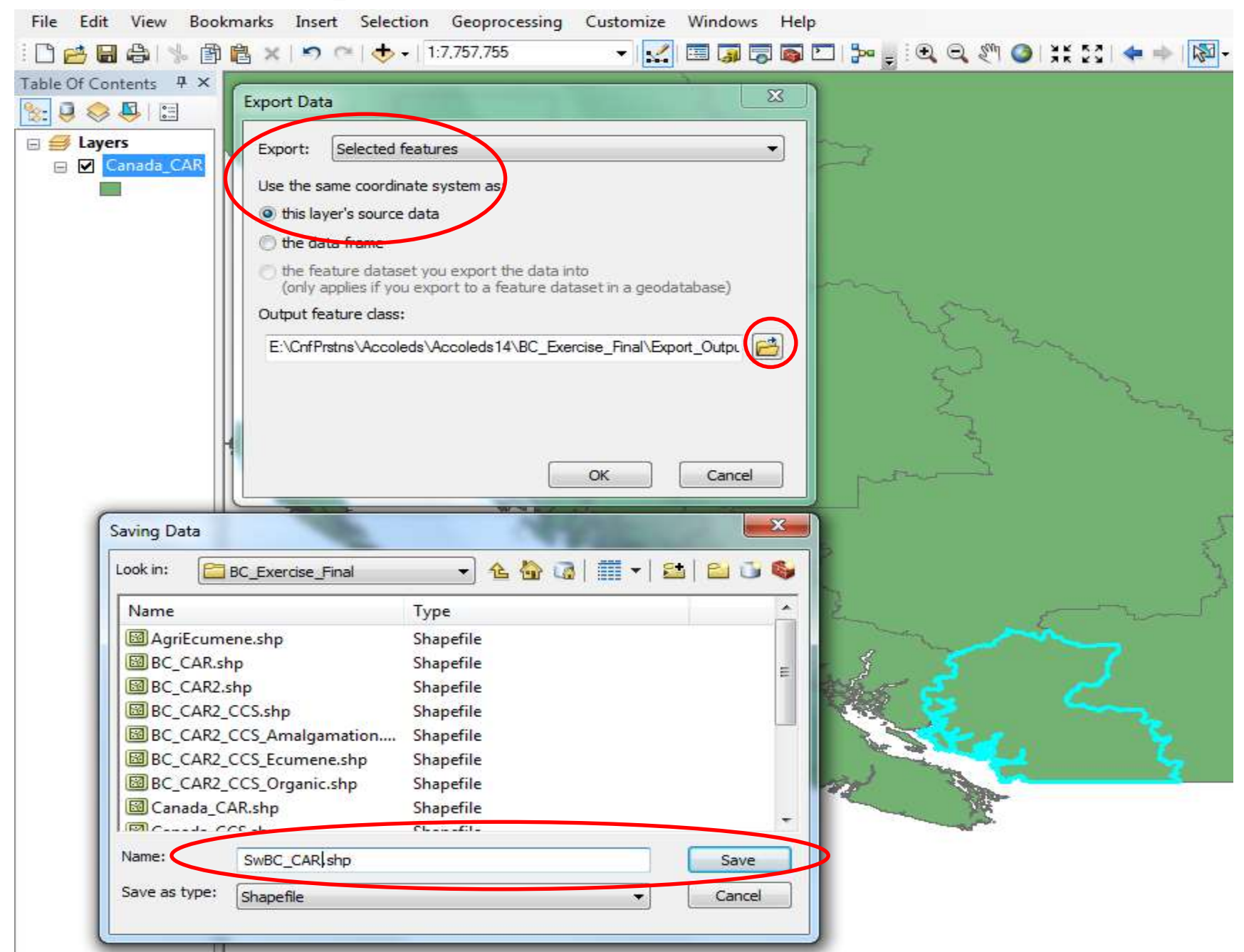

#### File Edit View Bookmarks Insert Selection Geoprocessing Customize Windows Help ▾|👥| 🖽 🇊 🐷 💽 | 🚽 🔍 🔍 🖉 🔇 | ¥K 🖸 | 🖛 ⇒ | 🕅 ▼ 🗋 🚰 🔚 🖨 | % 🗊 🛍 🗙 | 🄊 (~ | 🔶 - | 1:7,757,755 Table Of Contents P × 🏡 📮 📚 📮 🗉 🖃 🧾 Layers SwBC\_CAR anada CAR P Сору Remove × Remove ۲ Remove layer from data frame Zoom to Eayer Zoom To Make Visible Visible Scale Range ۲ Use Symbol Levels Selection ۲ Label Features Edit Features ₩A. Convert Labels to Annotation... 骗 Convert Features to Graphics... Convert Symbology to Representation... Data ۲ Save As Layer File... Create Layer Package... The state of the Properties... A

#### 7. Right-click Canada\_CAR to remove it.

# 8. Navigate to Canada\_CCS and add it.

| 🔋 📚 📮 🔚  | Look in: BC_Exercise_Final                                                                                                    |                                                                                                    |
|----------|----------------------------------------------------------------------------------------------------|----------------------------------------------------------------------------------------------------|
| SwBC_CAR | Name BC_CAR.shp BC_CAR2.shp BC_CAR2_CCS.shp BC_CAR2_CCS_Amalgamation BC_CAR2_CCS_Ecumene.shp BC_CAR2_CCS_Organic.shp Canada_CAR.shp Canada_CCS.shp | Type A Shapefile Shapefile |
|          | Name: Canada_CCS.shp<br>Show of type: Datasets, Layers and Re                                                                                      | esults                                                                                                    |

9. Clip Canada\_CCS using SwBC\_CAR...

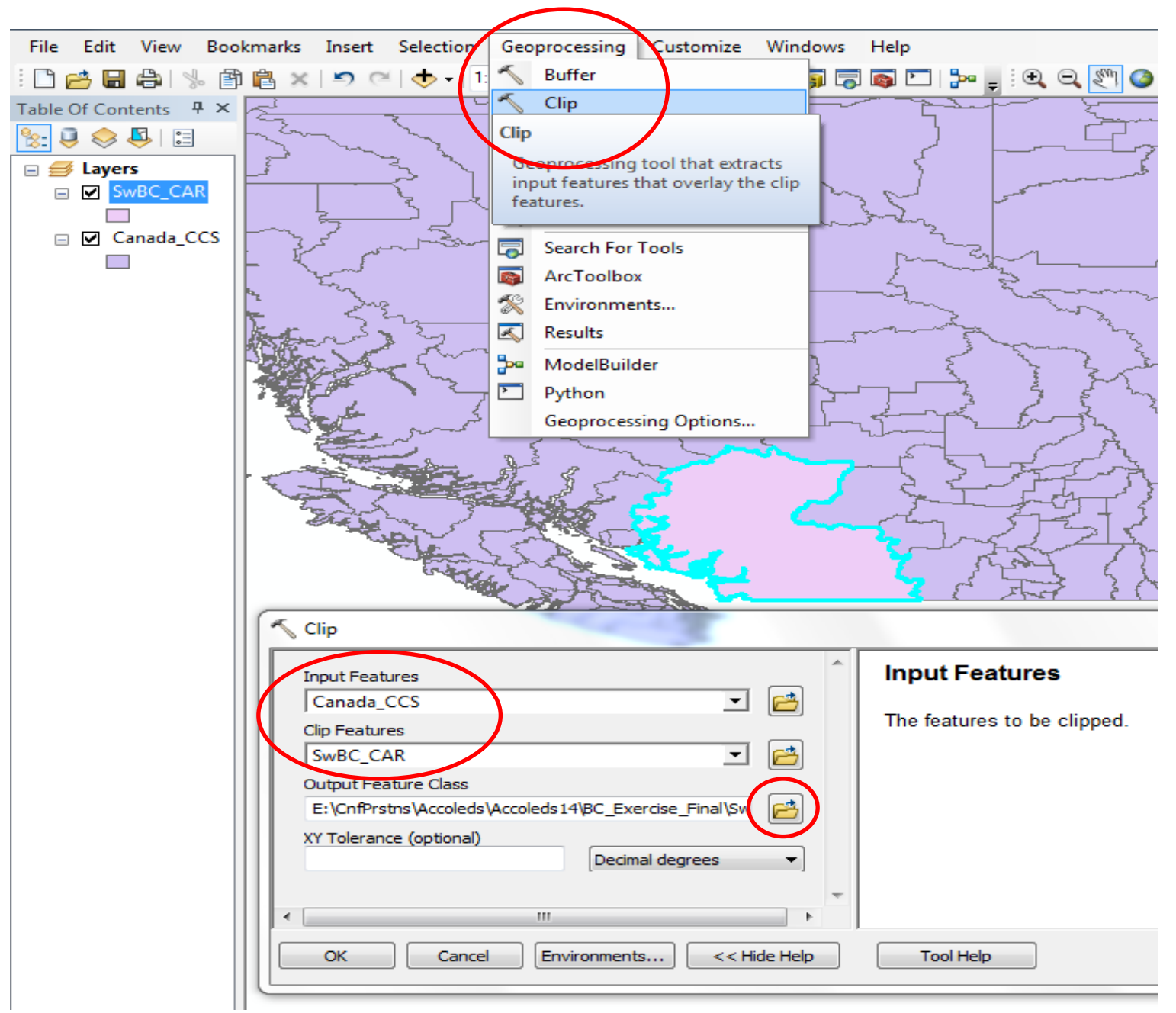

#### 10. Clip Canada\_CCS using SwBC\_CAR... save as SwBC\_CAR\_CCS.shp

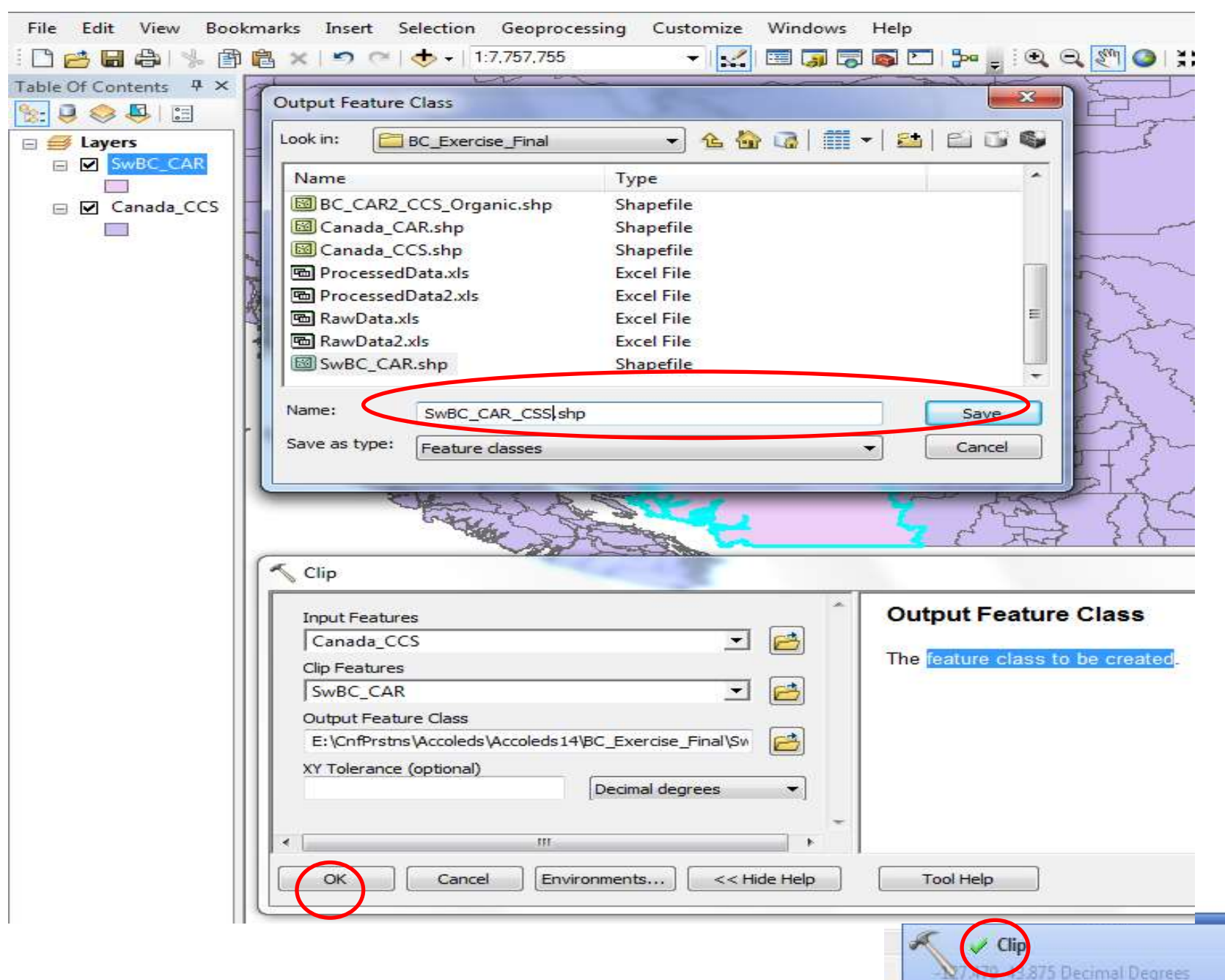

×

#### 11. Right-click Canada\_CSS to remove it

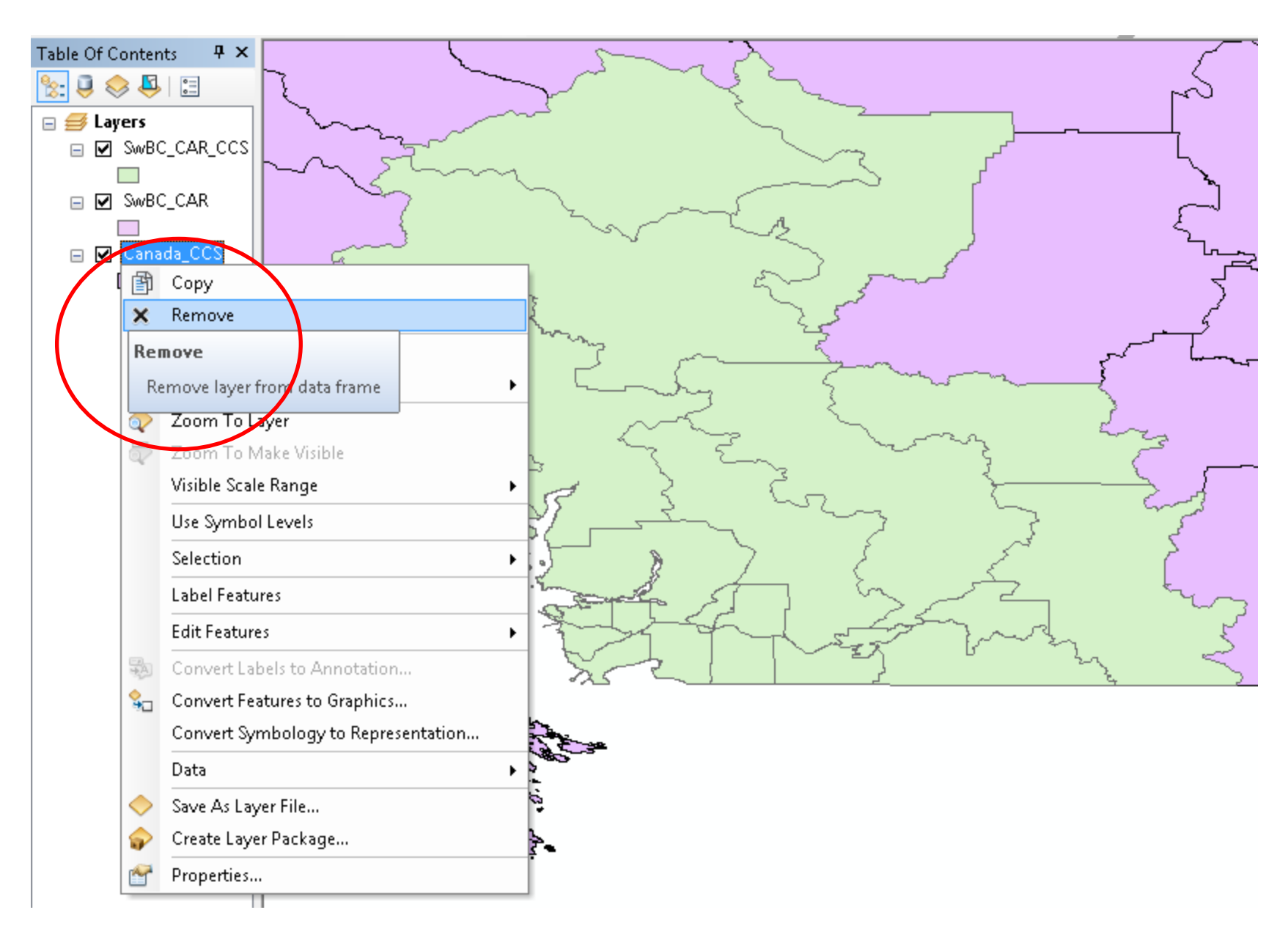

(12. if not already activated, activate the Editor toolbar : Top menu: Customize - Toolbars - Editor). 13. Click on Editor to Start Editing.

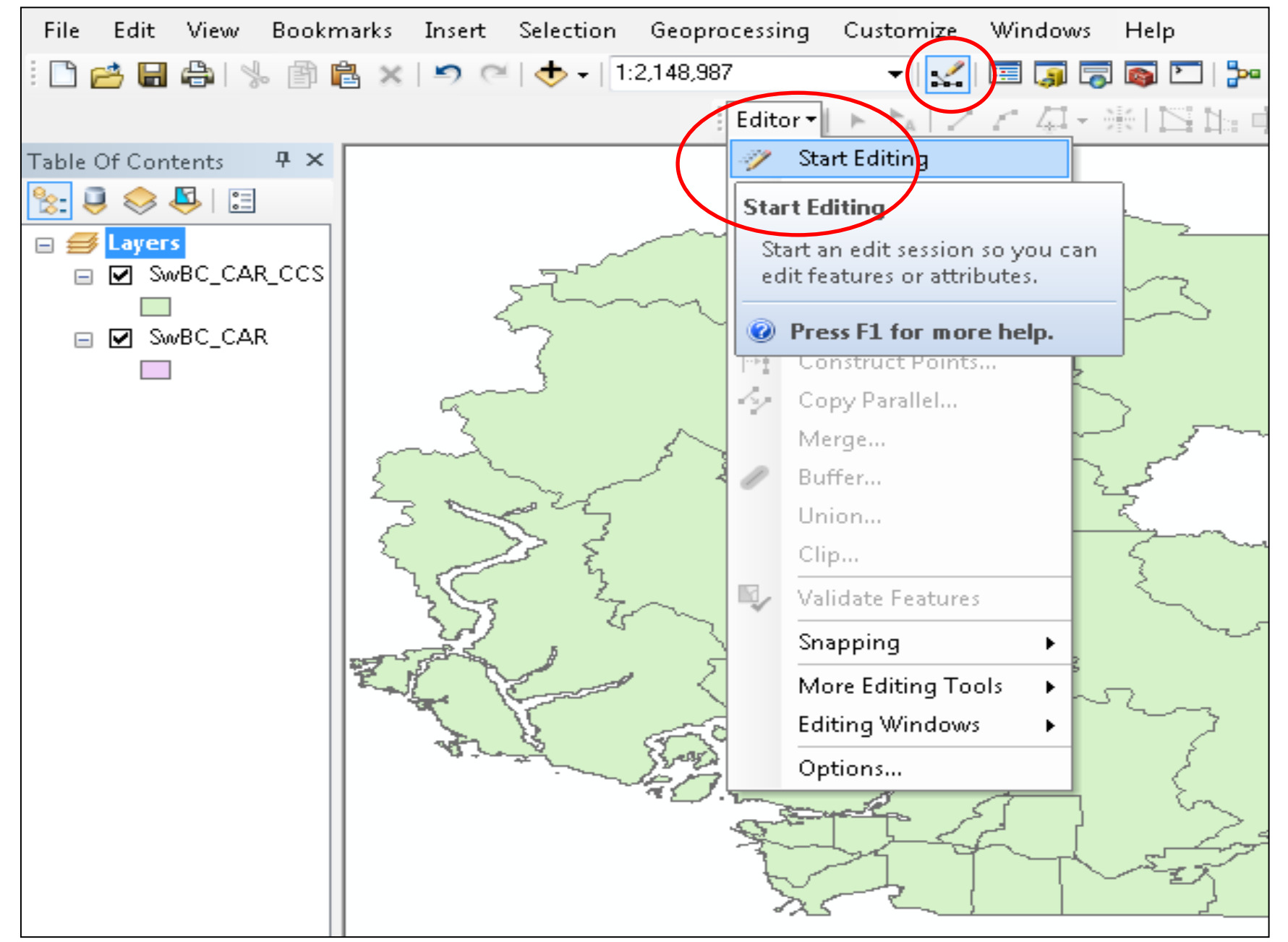

### 14. Right-click on SwBC\_CAR\_CCS to open its Attribute Table

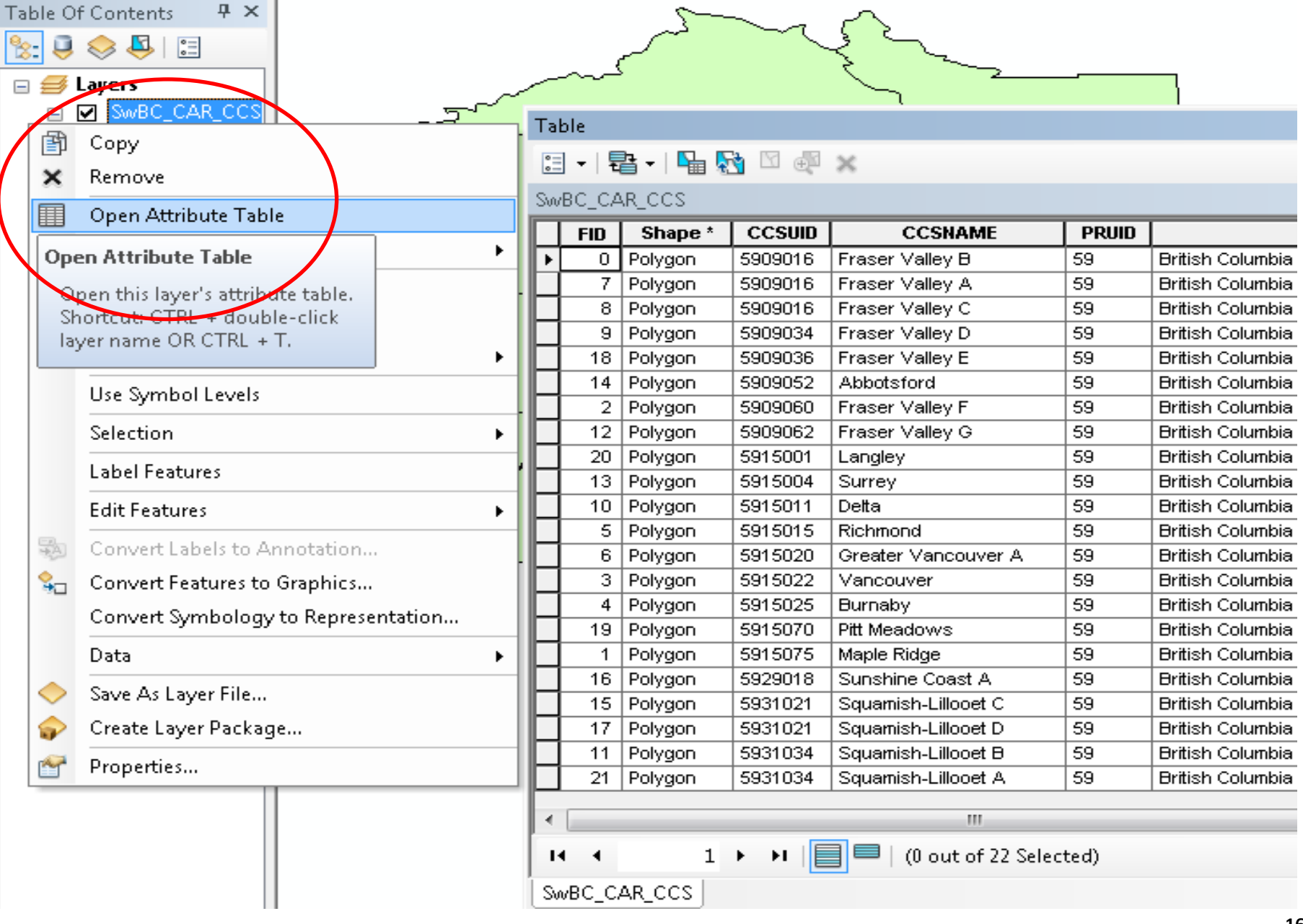

15. Sort Ascending CCSUID because we will change some CCSUIDs because some were amalgamated as per <a href="http://www.statcan.gc.ca/ca-ra2011/201105/59-eng.htm">http://www.statcan.gc.ca/ca-ra2011/201105/59-eng.htm</a>

| Table Of Contents 7 × |   | and the second second s |            |         |          |                          |           |                  |
|-----------------------|---|----------------------------------------------------------------------------------------------------|------------|---------|----------|--------------------------|-----------|------------------|
| 🖃 🚄 Lavers            |   |                                                                                                    |            |         | کر       |                          | 5         | ~~               |
| SWBC CAR CCS          | Т | able                                                                                                    |            |         |          |                          |           |                  |
|                       |   | =                                                                                                    | 22 - I 🖳 🕟 | in 🖸 💰  | 26       |                          |           |                  |
|                       |   |                                                                                                    |            |         | ~ ~      |                          |           |                  |
|                       |   | wBC_CA                                                                                                    | AR_CCS     |         | -        |                          |           | -                |
|                       |   | FID                                                                                                    | Shape *    | CCSUID  | 1        | CCSNAME                  | PRUID     |                  |
|                       |   | 0                                                                                                    | Polygon    | 5909016 | <u> </u> | Sort Ascending           |           | Iritish Columbia |
|                       |   | 1                                                                                                    | Polygon    | 5915075 | _        |                          |           | ritish Columbia  |
|                       |   | 2                                                                                                    | Polygon    | 5909060 | So       | rt Ascending             |           | Iritish Columbia |
|                       |   | 3                                                                                                    | Polygon    | 5915022 | 5        | ort the values in this f | iald in   | Iritish Columbia |
|                       |   | 4                                                                                                    | Polygon    | 5915025 |          | scending order (A - 7    | (1 - 9)   | Iritish Columbia |
|                       |   | 5                                                                                                    | Polygon    | 5915015 |          | scending order (A - 2    | /(1 - 3). | Iritish Columbia |
|                       |   | 6                                                                                                    | Polygon    | 5915020 | 21       | Statistics               |           | Iritish Columbia |
|                       |   | 7                                                                                                    | Polygon    | 5909016 |          | Field Calculator         |           | Iritish Columbia |
|                       |   | 8                                                                                                    | Polygon    | 5909016 | 2001     |                          |           | Iritish Columbia |
|                       | 먹 | 9                                                                                                    | Polygon    | 5909034 |          | Calculate Geometry       | ····      | Iritish Columbia |
|                       |   | 10                                                                                                    | Polygon    | 5915011 |          | Turn Field Off           |           | Iritish Columbia |
|                       |   | 11                                                                                                    | Polygon    | 5931034 |          |                          |           | Iritish Columbia |
|                       |   | 12                                                                                                    | Polygon    | 5909062 |          | Freeze/Unfreeze Co       | lumn      | Iritish Columbia |
|                       |   | 13                                                                                                    | Polygon    | 5915004 | ×        | Delete Field             |           | Iritish Columbia |
|                       |   | 14                                                                                                    | Polygon    | 5909052 | ~        |                          |           | Iritish Columbia |
|                       |   | 15                                                                                                    | Polygon    | 5931021 |          | Properties               |           | Iritish Columbia |
|                       |   | 16                                                                                                    | Polygon    | 5929018 | Sur      | nshine Coast A           | 59        | British Columbia |
|                       |   | 17                                                                                                    | Polygon    | 5931021 | Squ      | uamish-Lillooet D        | 59        | British Columbia |
|                       |   | 18                                                                                                    | Polygon    | 5909036 | Fra      | iser Valley E            | 59        | British Columbia |
|                       |   | 19                                                                                                    | Polygon    | 5915070 | Pitt     | Meadows                  | 59        | British Columbia |
|                       |   | 20                                                                                                    | Polygon    | 5915001 | Lar      | ngley                    | 59        | British Columbia |
|                       |   | 21                                                                                                    | Polygon    | 5931034 | Squ      | uamish-Lillooet A        | 59        | British Columbia |
|                       |   |                                                                                                    |            |         |          |                          |           |                  |
|                       |   |                                                                                                    |            |         |          | 111                      |           |                  |
|                       |   | I4 4                                                                                                    | 0          | > >I    |          | 🗏   (0 out of 22 Selec   | ted)      |                  |
|                       |   | WBC C                                                                                                    | AR CCS     |         |          |                          |           |                  |
|                       |   |                                                                                                    | <u> </u>   |         |          |                          |           |                  |

# 16. Change CCSUID numbers 5909014 & 5909048 to 5909016; change CCSUID number 5931017 to 5931021; change CCSUID number 5931032 to 5931034

| Table Of Contents 👘 📮 🗙 |            |                |           |                         | 5                        | $\sim$      |                                         |
|-------------------------|------------|----------------|-----------|-------------------------|--------------------------|-------------|-----------------------------------------|
| 🝢 📮 😞 🗳 🔳               |            |                |           |                         |                          | <u>ب</u> کے |                                         |
|                         |            |                |           |                         | کہ                       | 3           | ~~~~~~~~~~~~~~~~~~~~~~~~~~~~~~~~~~~~~~~ |
| 🖃 🥩 Layers              | L T-       | ملط            |           | $\overline{\mathbf{A}}$ | -                        | -           |                                         |
| SwBC_CAR_CCS            |            | ible           |           |                         |                          |             |                                         |
|                         | 0          | ] <b>-</b>   ₹ | 칼 -   💾 🖇 | 🛃 🖂 🚭 🖉                 | ~                        |             |                                         |
| SwBC_CAR                | Su         | BC_CA          | AR_CCS    |                         |                          |             |                                         |
|                         |            | FID            | Shape *   | CCSUID                  | CCSNAME                  | PRUID       |                                         |
|                         | l F        | 0              | Polygon   | 5909016                 | Fraser Valley B          | 59          | British Columbia .                      |
|                         |            | 7              | Polygon   | 5909016                 | Fraser Valley A          | 59          | British Columbia .                      |
|                         |            | 1 8            | Polygon   | 5909016                 | Fraser Valley C          | 59          | British Columbia .                      |
|                         |            | 1 9            | Polygon   | 5909034                 | Fraser Valley D          | 59          | British Columbia .                      |
|                         |            | 18             | Polygon   | 5909036                 | Fraser Valley E          | 59          | British Columbia .                      |
|                         |            | 14             | Polygon   | 5909052                 | Abbotsford               | 59          | British Columbia .                      |
|                         |            | 2              | Polygon   | 5909060                 | Fraser Valley F          | 59          | British Columbia .                      |
|                         |            | 12             | Polygon   | 5909062                 | Fraser Valley G          | 59          | British Columbia .                      |
|                         |            | 20             | Polygon   | 5915001                 | Langley                  | 59          | British Columbia .                      |
|                         | 1 <b>4</b> | 13             | Polygon   | 5915004                 | Surrey                   | 59          | British Columbia .                      |
|                         |            | 10             | Polygon   | 5915011                 | Detta                    | 59          | British Columbia .                      |
|                         |            | 5              | Polygon   | 5915015                 | Richmond                 | 59          | British Columbia .                      |
|                         |            | 6              | Polygon   | 5915020                 | Greater Vancouver A      | 59          | British Columbia .                      |
|                         |            | 3              | Polygon   | 5915022                 | Vancouver                | 59          | British Columbia .                      |
|                         |            | 4              | Polygon   | 5915025                 | Burnaby                  | 59          | British Columbia .                      |
|                         |            | 19             | Polygon   | 5915070                 | Pitt Meadows             | 59          | British Columbia .                      |
|                         |            | 1              | Polygon   | 5915075                 | Maple Ridge              | 59          | British Columbia .                      |
|                         |            | 16             | Polygon   | 5929018                 | Sunshine Coast A         | 59          | British Columbia .                      |
|                         |            | 15             | Polygon   | 5931021                 | Squamish-Lillooet C      | 59          | British Columbia .                      |
|                         |            | 17             | Polygon   | 5931021                 | Squamish-Lillooet D      | 59          | British Columbia .                      |
|                         |            | 11             | Polygon   | 5931034                 | Squamish-Lillooet B      | 59          | British Columbia .                      |
|                         |            | 21             | Polygon   | 5931034                 | Squamish-Lillooet A      | 59          | British Columbia .                      |
|                         |            | _              |           | · · · /                 |                          |             |                                         |
|                         |            |                |           |                         |                          |             |                                         |
|                         |            | • •            | 1         |                         | 📕 💻   (0 out of 22 Selec | ted)        |                                         |
|                         | 1 3        | wBC_C          | AR_CCS    |                         |                          |             |                                         |
|                         |            | -              |           |                         |                          |             |                                         |

#### 🐑 🖾 🖾 🔶 🖉 PA. Editor 🕶 📗 4 -Start Editing Ψ× Table Of Contents Stop Editing 📮 😞 📮 | °\_\_\_ P Save Edits Layers Table SWBC CAR CCS Stop Editing Move... 🗄 📲 🕶 📲 🌺 🖾 🐗 Stop the edit session. If you have Split... SwBC\_CAR any unsaved edits, you are SWBC CAR CCS Construct # prompted to save them. FID Shape \* CCSUID 5,1 Copy Paraller... British Columbia / Colo 0 Polygon 5909016 Merge... 7 Polygon 5909016 British Columbia / Colo 8 Polygon 5909016 British Columbia / Colo Buffer... Polygon 9 5909034 British Columbia / Colo Union... 5909036 18 Polygon British Columbia / Colo Clip... 5909052 British Columbia / Colo 14 Polygon Polygon 2 5909060 British Columbia / Colo R, Validate Features Polygon 5909062 12 British Columbia / Colo 20 Polygon 5915001 Snapping British Columbia / Colo ۲ Ę 13 Polygon 5915004 British Columbia / Colo More Editing Tools 10 Polygon 5915011 British Columbia / Colo 5 Polygon 5915015 **Editing Windows** British Columbia / Colo 6 5915020 British Columbia / Colo Polygon Options... 5915022 з Polygon British Columbia / Colo 59 4 Polygon 5915025 Burnaby British Columbia / Colo Pitt Meadows 19 Polygon 5915070 59 British Columbia / Colo 1 Polygon 5915075 Maple Ridge 59 British Columbia / Colo 5929018 Sunshine Coast A 59 16 Polygon British Columbia / Colo 5931021 Squamish-Lillooet C 59 15 Polygon British Columbia / Colo 17 Polygon 5931021 Squamish-Lillooet D 59 British Columbia / Colo Polygon 59 11 5931034 Squamish-Lillooet B British Columbia / Colo Polygon 21 5931034 Squamish-Lillooet A 59 British Columbia / Cold 111 1 🕨 🔰 📃 (0 out of 22 Selected) 14 SWBC CAR CCS

#### 17. on Editor, Stop Editing and Save the Changes; (close the attribute table)

18. Amalgamate the CCSUIDs with the Dissolve tool (to reflect the AgCensus amalgamations); save as SwBC\_CAR\_CCS\_Amalgamated.shp ....

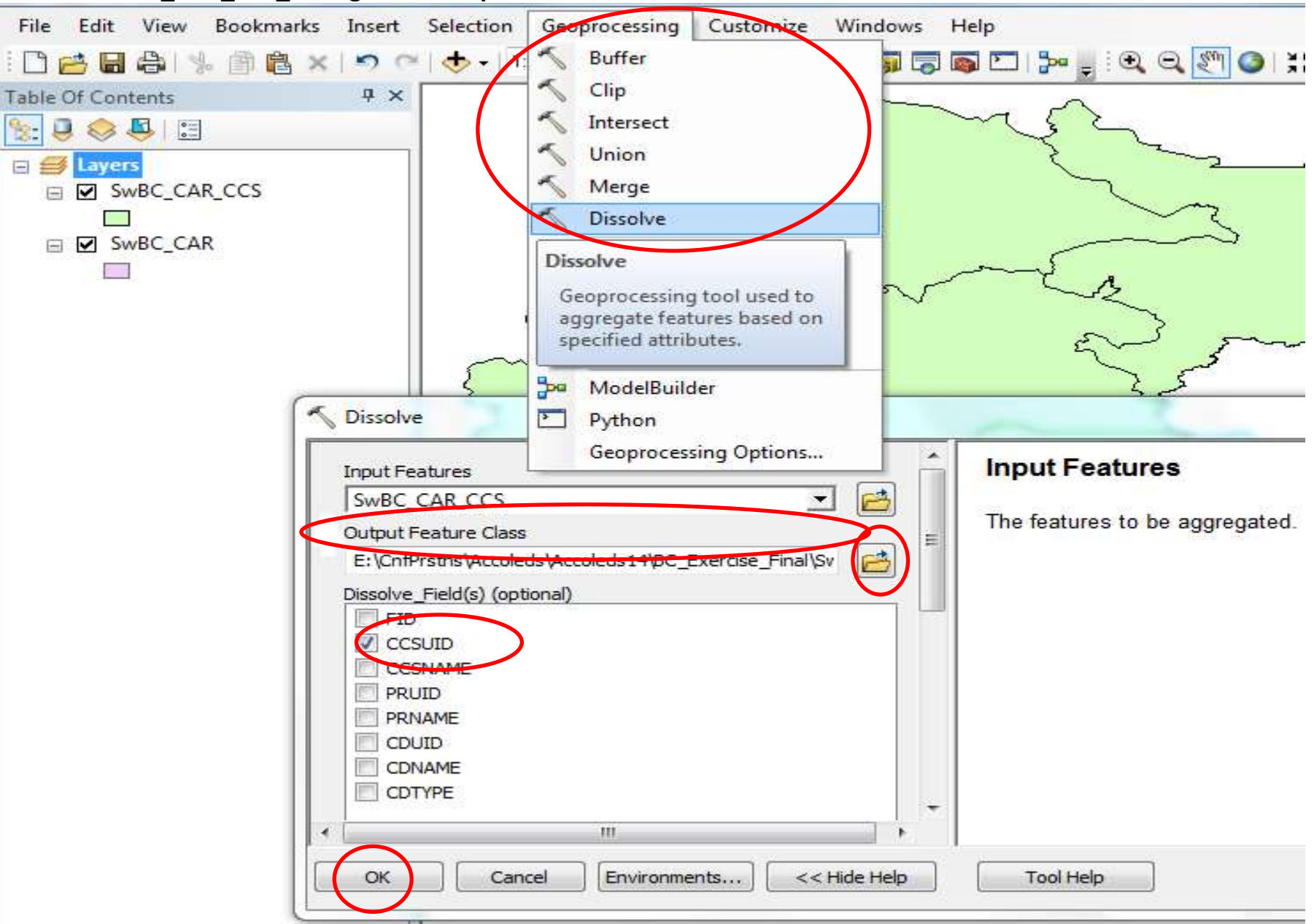

19. navigate to and Add ProcessedData.xls (processedData\$ worksheet)

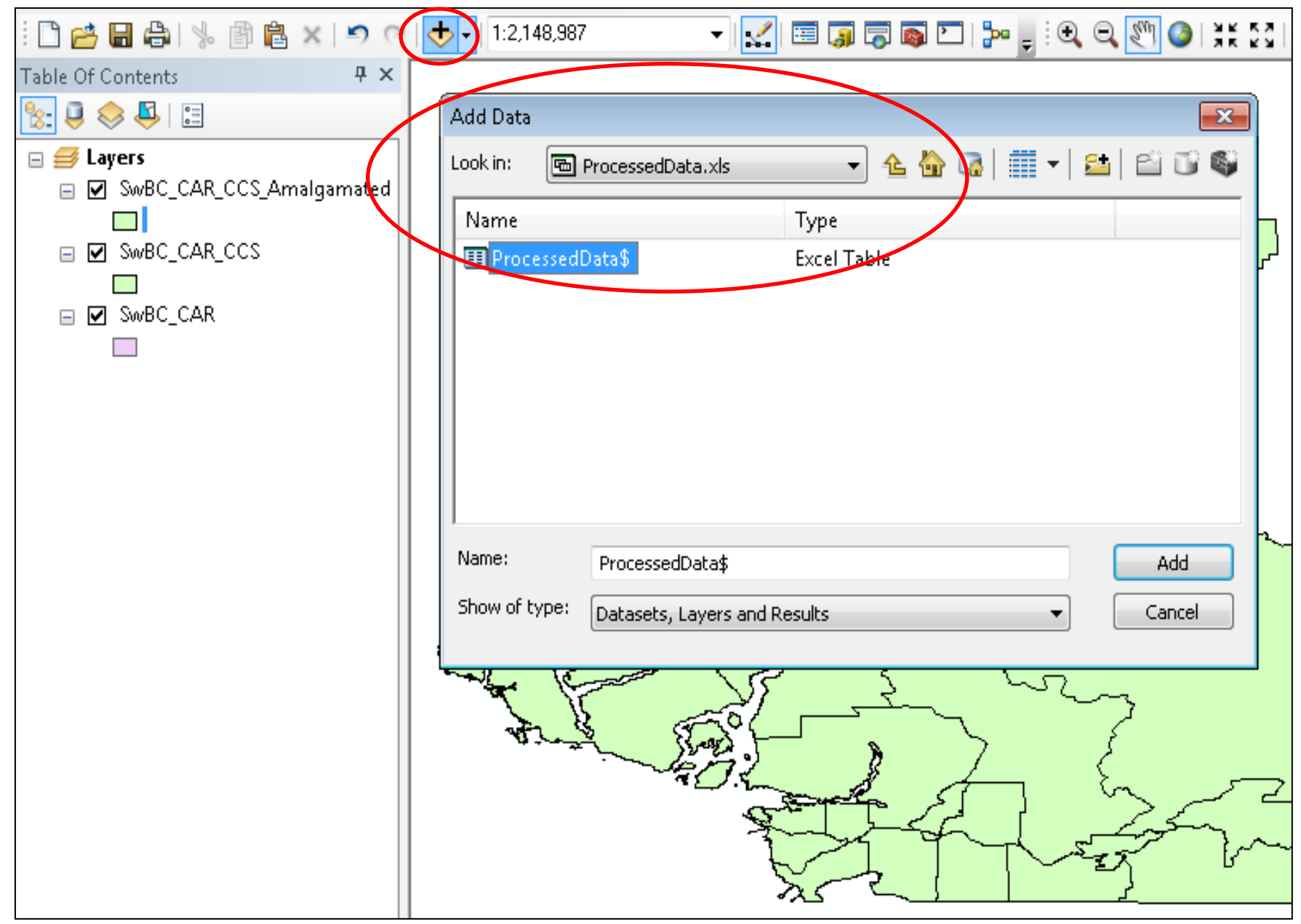

20. right-click on SwBC\_CAR\_CCS\_Amalgamated to join...attributes from a table...

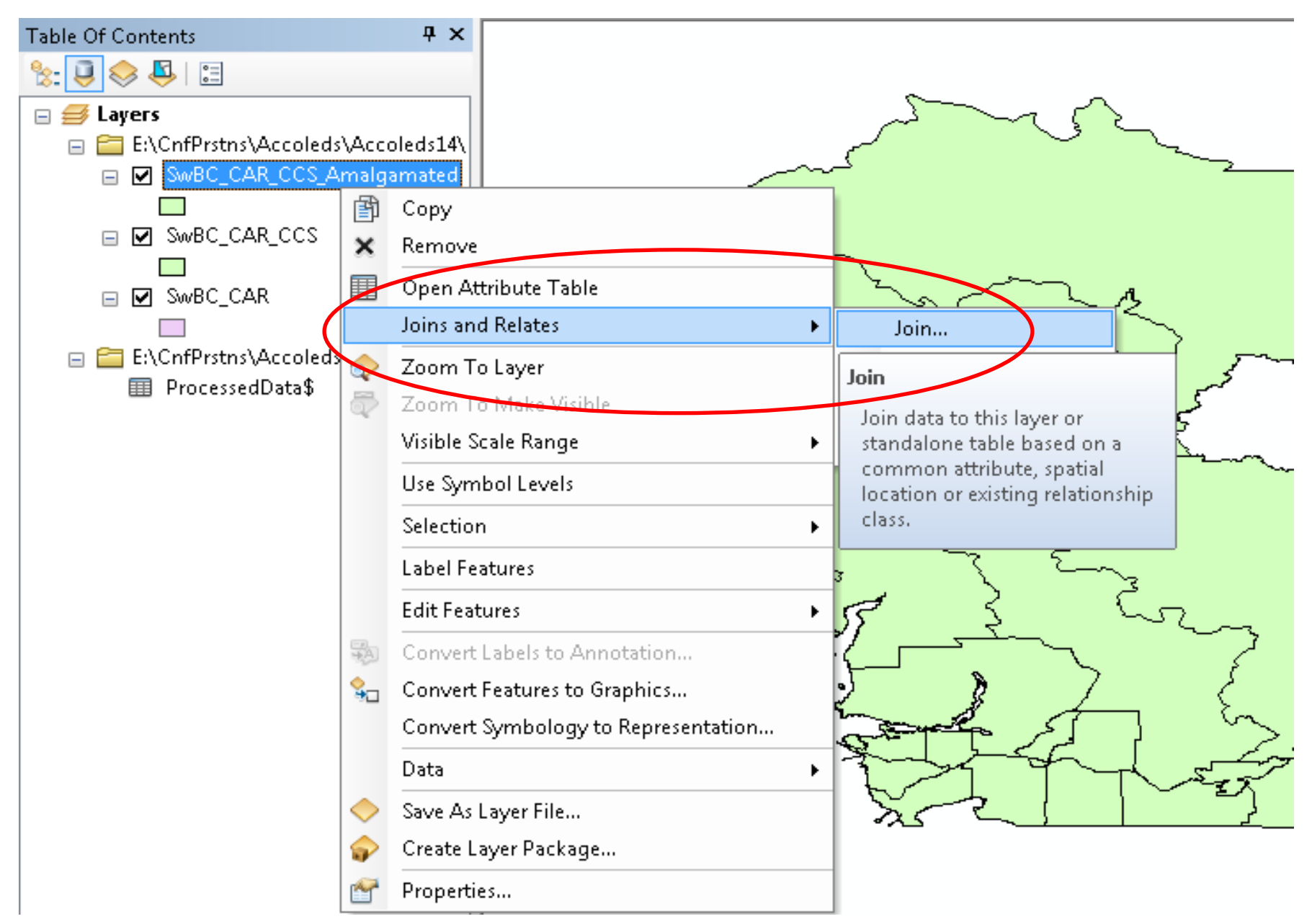

### 21. Join field CCSUID and ProcessedData field PRCDCCS

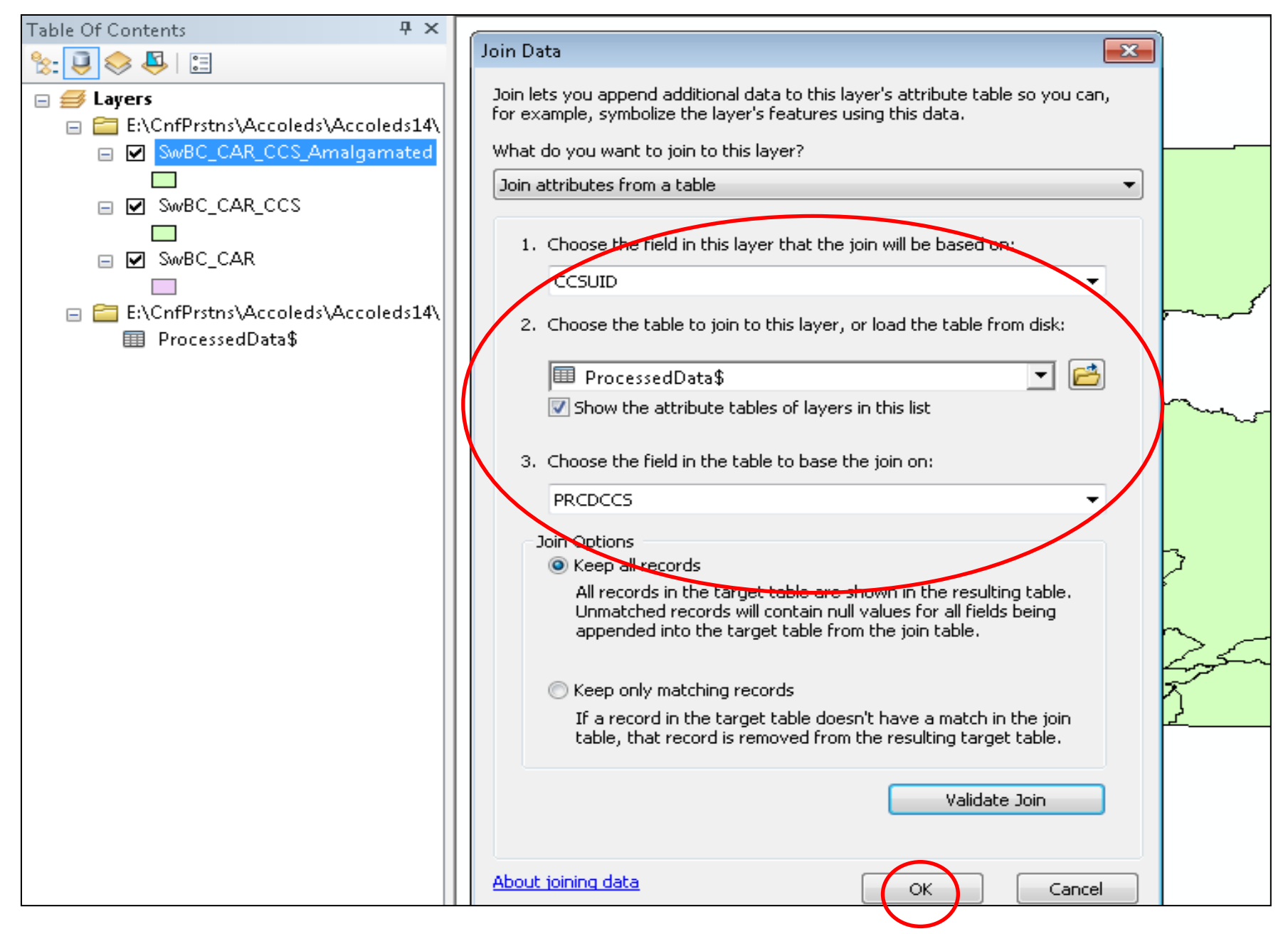

# 22. ProcessedData has been added to SwBC\_CAR\_CCS\_Amalamated

| able Of      | Contents                               | <b>ч</b> х |            |          |           |           |                                         |         |         |
|--------------|----------------------------------------|------------|------------|----------|-----------|-----------|-----------------------------------------|---------|---------|
| : Ū          | 😞 📮   📰                                |            |            |          |           |           |                                         |         |         |
|              | avers                                  |            |            |          |           |           | $\sim$                                  |         |         |
|              | =, ===<br>E:\CnfPrstns\Accoleds\Accole | ds14       |            |          |           | 1         | ~ ````````````````````````````````````` |         |         |
|              | SwBC CAR CCS Amalgan                   | nated      | т          | .  .   . |           | r         | ~                                       |         |         |
| æ            | Conv                                   |            | 13         | able     |           |           |                                         |         |         |
|              | copy                                   |            | 0          | E        | 🗄 -   🍢 🖡 | 🛃 🛛 📲     | ×                                       |         |         |
| ×            | Remove                                 |            | Sv         | WBC C4   | AR CCS Am | algamated |                                         |         |         |
|              | Open Attribute Table                   |            |            |          | Chang t   |           | Coography                               |         | Organia |
|              |                                        |            | H          |          | Bolugon   | 5000046   | Erecer Velley B(CCS50000018)            | 5000016 | organic |
| Ор           | en Attribute Table                     | <b>r</b>   | ľ          |          | Polygon   | 5909010   | Fraser Valley D(CCS590209010)           | 5909010 | 2       |
| ll o         | nen this laver's attribute table       |            |            |          | Polygon   | 5909034   | Fraser Valley E(CCS330203034)           | 5909036 | 29      |
| ll Šł        | portcut: CTRL + double-click           |            |            | 3        | Polygon   | 5909052   | Abbotsford(CCS590209052)                | 5909052 | 32      |
| la           | ver name OR CTRL + T.                  |            |            | 4        | Polygon   | 5909060   | Fraser Valley E(CCS590209060)           | 5909060 | 2       |
|              | ,<br>                                  | · · · · ·  |            | 5        | Polygon   | 5909062   | Fraser Valley G(CCS590209062)           | 5909062 | 1       |
|              | Use Symbol Levels                      | I          |            | 6        | Polygon   | 5915001   | Langlev(CCS590215001)                   | 5915001 | 18      |
|              | Selection                              |            | <b>۱</b> - | 7        | Polygon   | 5915004   | Surrey(CCS590215004)                    | 5915004 | 8       |
|              | Selection                              |            | i –        | 8        | Polygon   | 5915011   | Detta(CCS590215011)                     | 5915011 | 5       |
|              | Label Features                         | Ļ          |            | 9        | Polygon   | 5915015   | Richmond(CCS590215015)                  | 5915015 | 1       |
|              | Edit Eastures                          |            | 7          | 10       | Polygon   | 5915020   | Greater Vancouver A(CCS590215020)       | 5915020 | 1       |
|              |                                        |            | a 🗌        | 11       | Polygon   | 5915022   | Vancouver(CCS590215022)                 | 5915022 | 0       |
| SA.          | Convert Labels to Annotation           |            |            | 12       | Polygon   | 5915025   | Burnaby(CCS590215025)                   | 5915025 | 1       |
|              | Convert Features to Graphics           |            |            | 13       | Polygon   | 5915070   | Pitt Meadows(CCS590215070)              | 5915070 | 4       |
| 30           | Convert Construction to Dominist       |            |            | 14       | Polygon   | 5915075   | Maple Ridge(CCS590215075)               | 5915075 | 2       |
|              | Convert symbology to Represe           | entation   |            | 15       | Polygon   | 5929018   | Sunshine Coast A(CCS590229018)          | 5929018 | 3       |
|              | Data                                   |            |            | 16       | Polygon   | 5931021   | Squamish-Lillooet D(CCS590231021)       | 5931021 | 13      |
|              | Saura Ala Laura Dila                   |            |            | 17       | Polygon   | 5931034   | Squamish-Lillooet B(CCS590231034)       | 5931034 | 3       |
|              | Save As Layer File                     |            |            |          |           |           |                                         |         |         |
| $\mathbf{P}$ | Create Layer Package                   |            |            |          |           |           |                                         |         |         |
| 1            | Properties                             |            |            |          |           |           |                                         |         |         |
|              |                                        |            |            |          |           |           |                                         |         |         |

### 23. right-click SwBC\_CAR\_CCS\_Amalamated to export data...

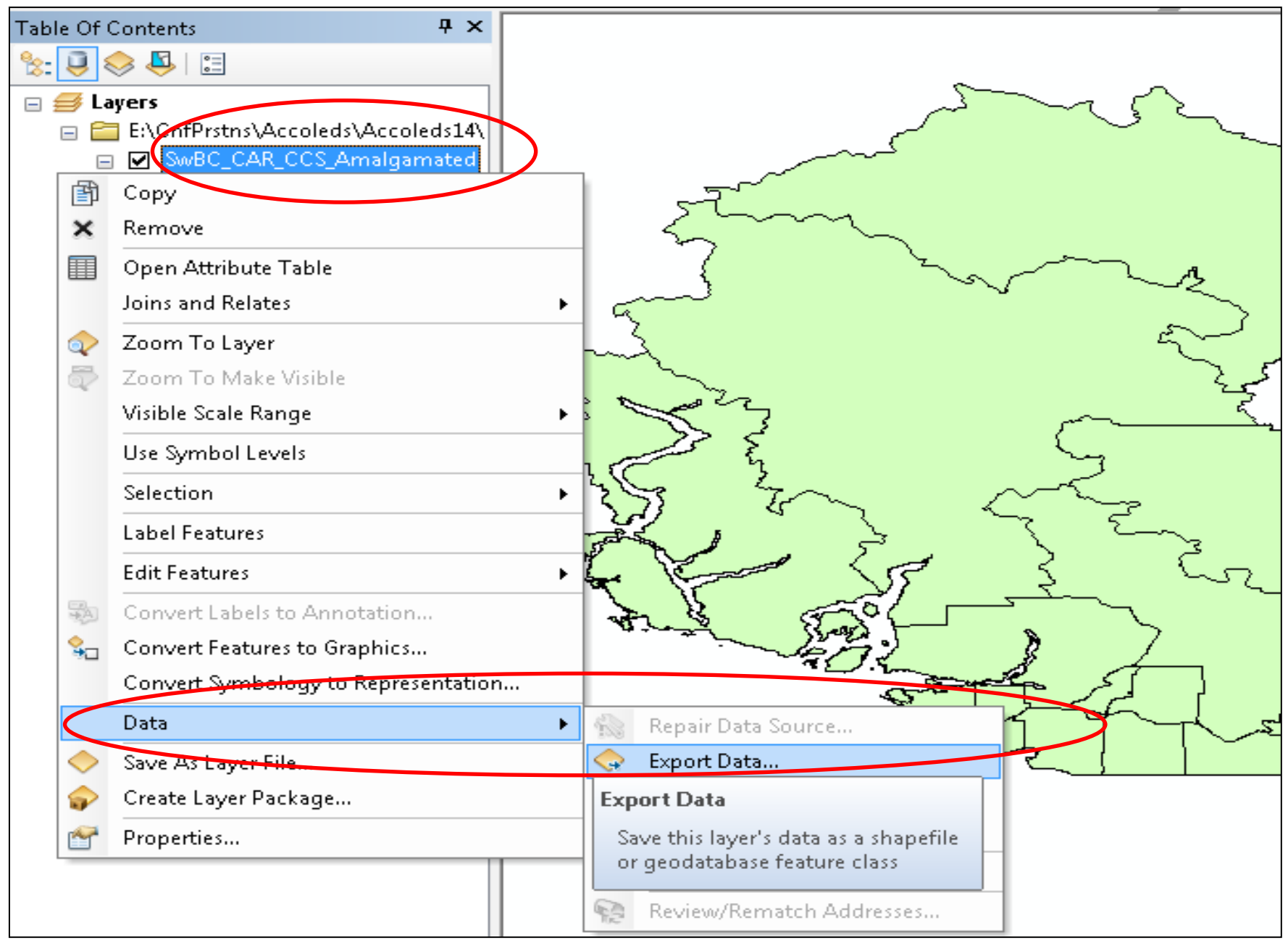

### 24. save as SwBC\_CAR\_CCS\_Organic.shp and add to map

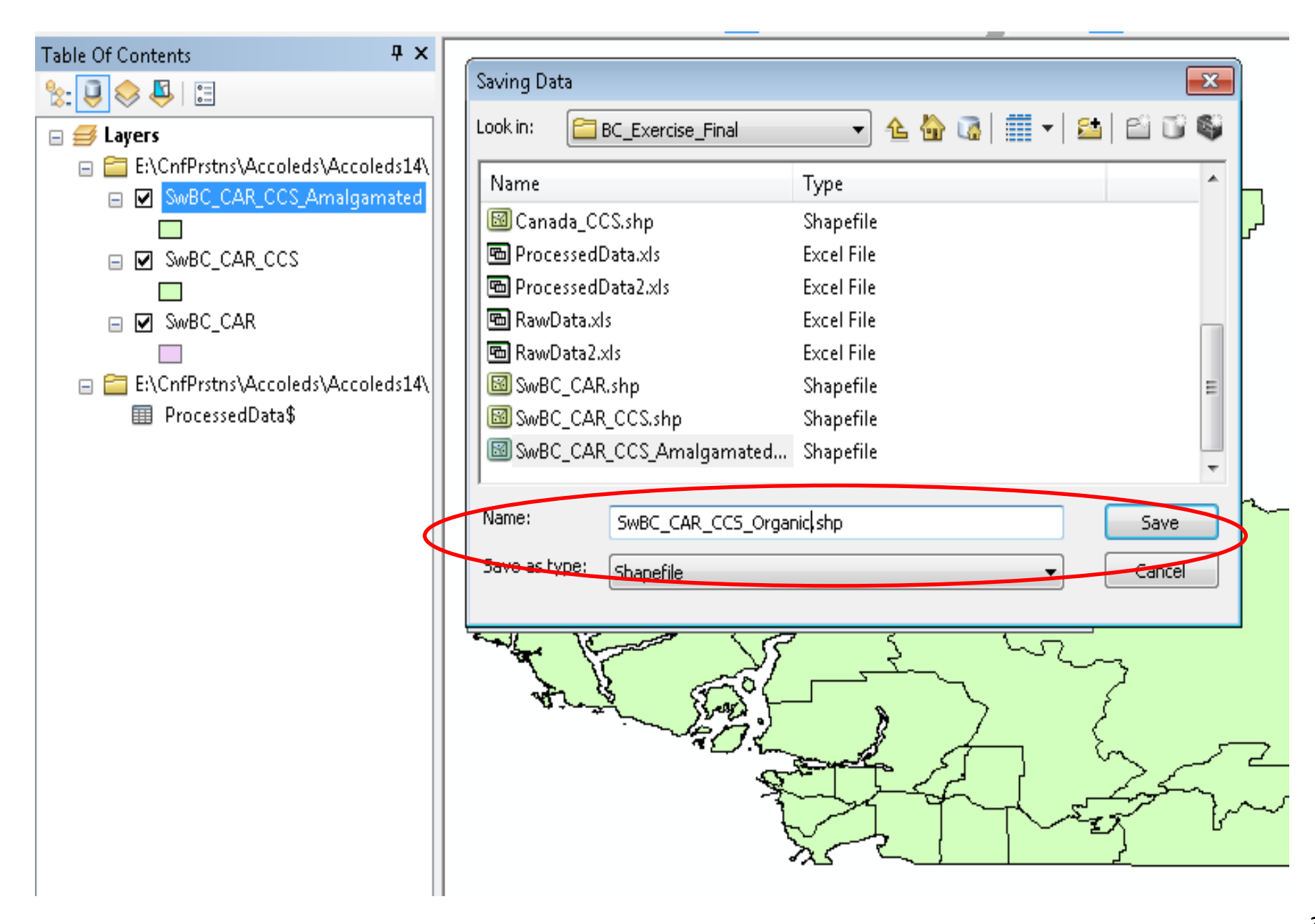

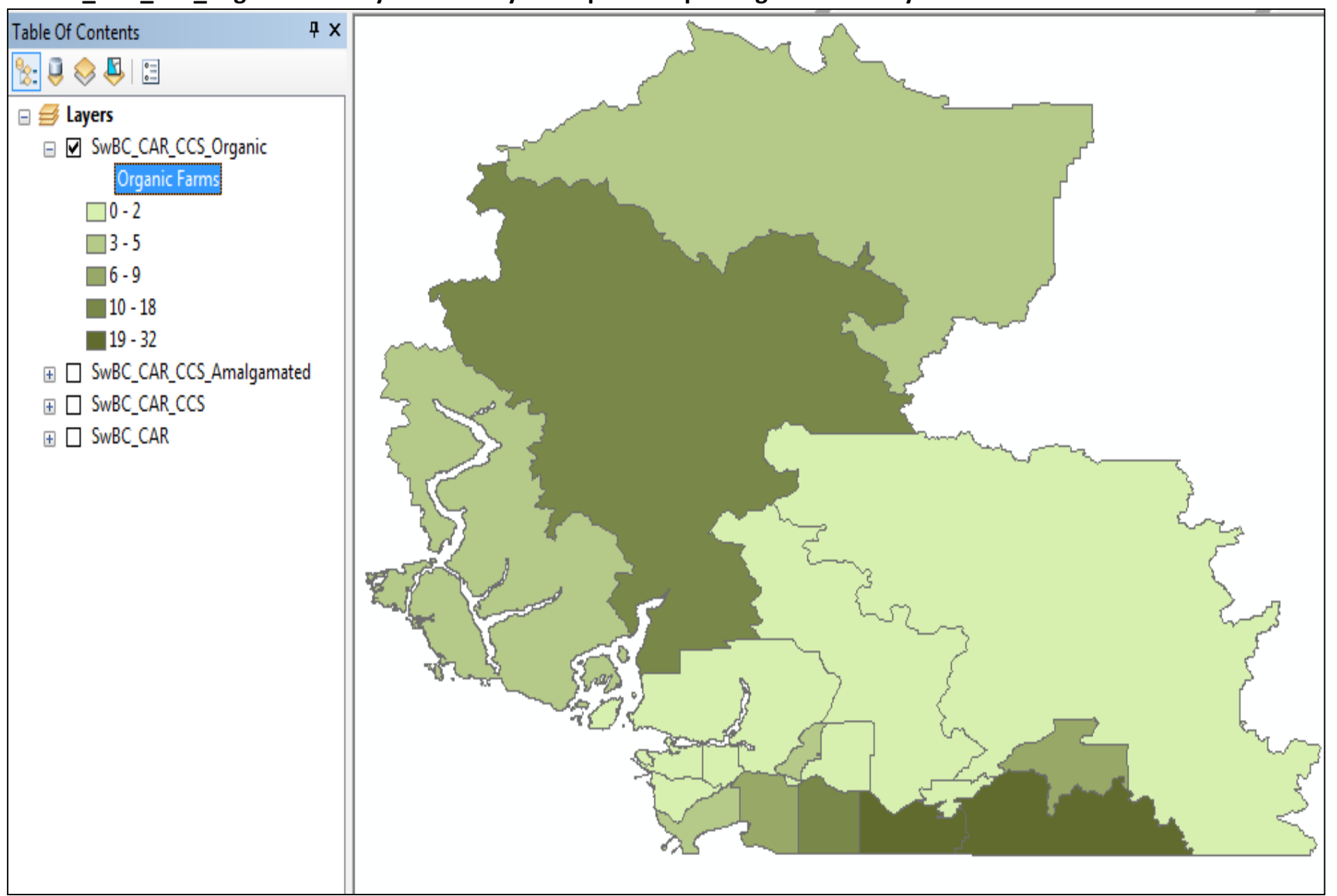

### SwBC\_CAR\_CCS\_Organic farms symbolized by choropleth map: "Organic Farms by CCSs"...but...

...Choropleth maps are usually better for relative numbers (ratios, percentages, etc) rather than absolute numbers...so.

## Part C: Create Map(s)

1. double or right-click SwBC\_CAR\_CCS\_Organic for Properties

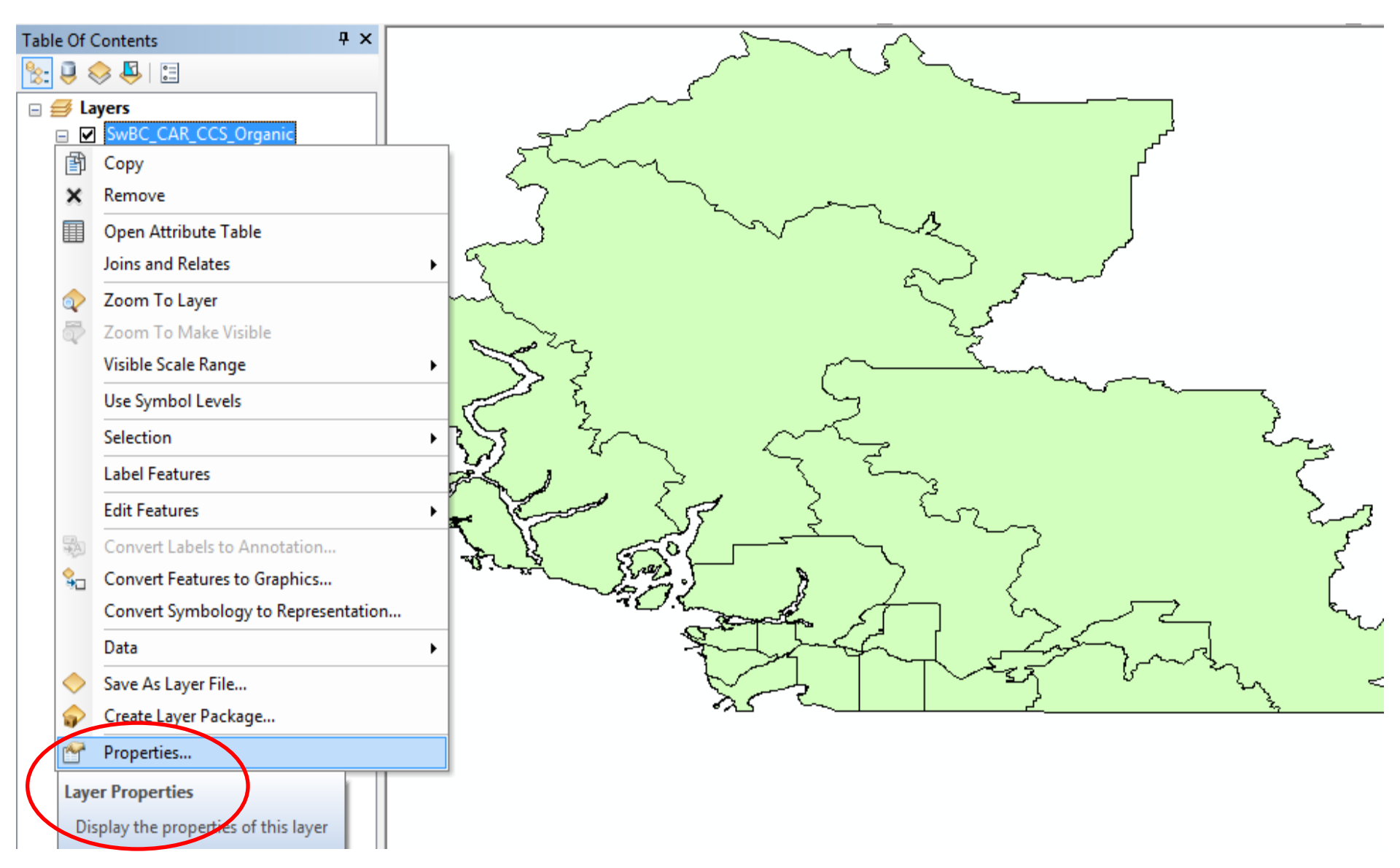

2. in SwBC\_CAR\_CCS\_Organic Layer Properties, click Symbology, Quantities, Dot Density, and move Organic...

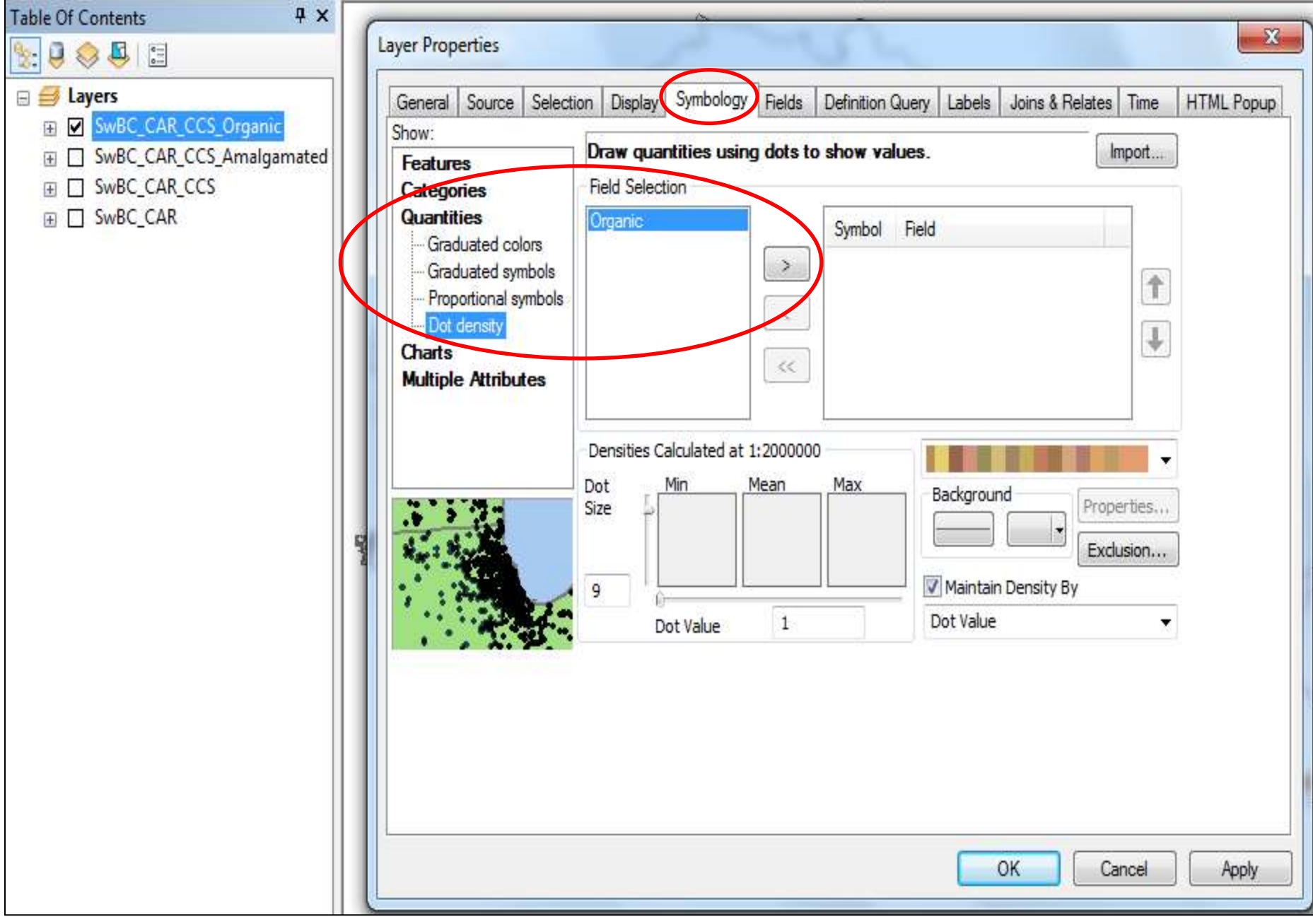

# 3. (in SwBC\_CAR\_CCS\_Organic Layer Properties) ...move Organic over to symbolize it

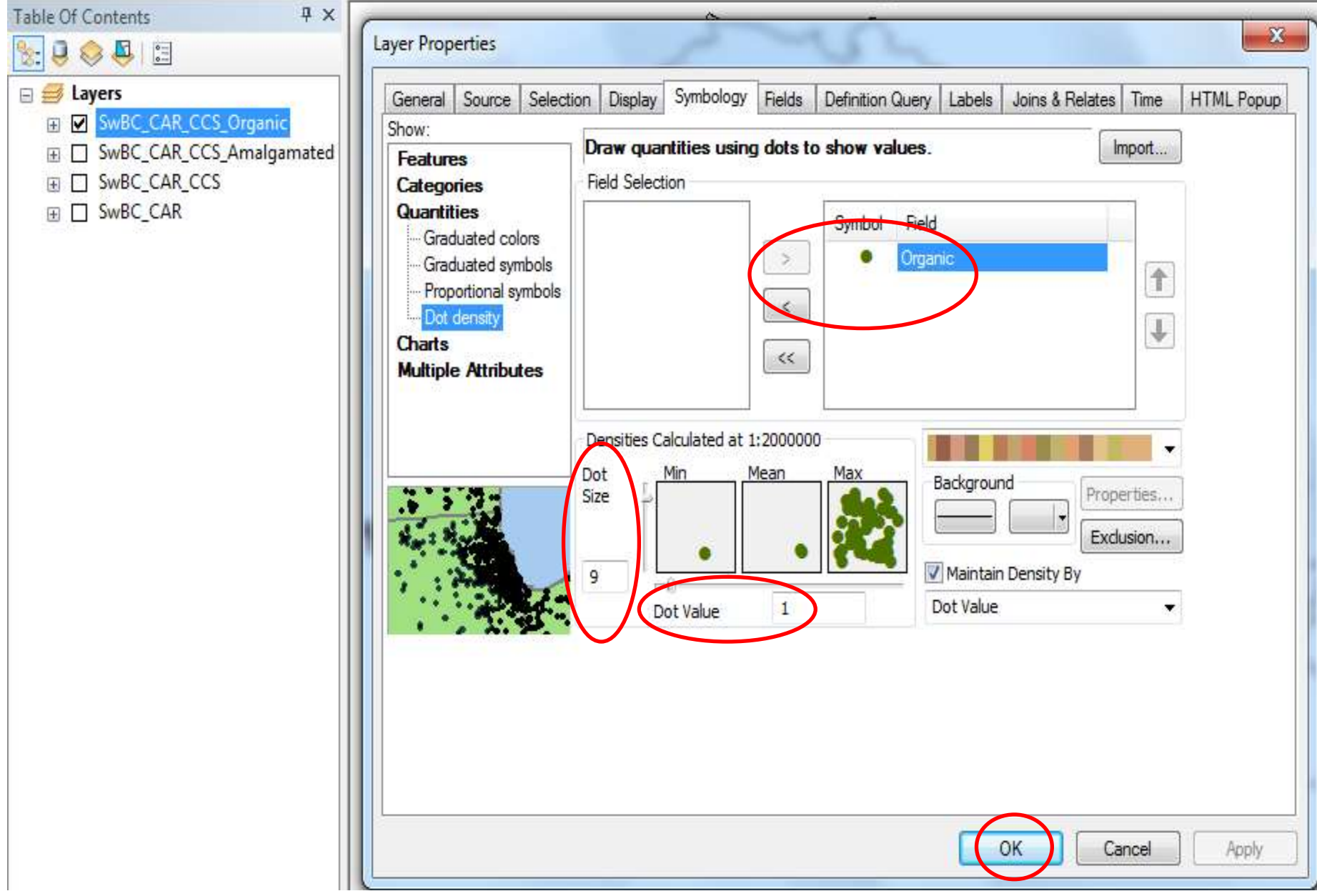

for display purposes, Dot size = 9 and Dot Value: 1 (1 dot = 1 farm); colour can be changed

### Organic farms by CCS (by Dot Density within CCSs; dots do not indicate exact geographic location)...

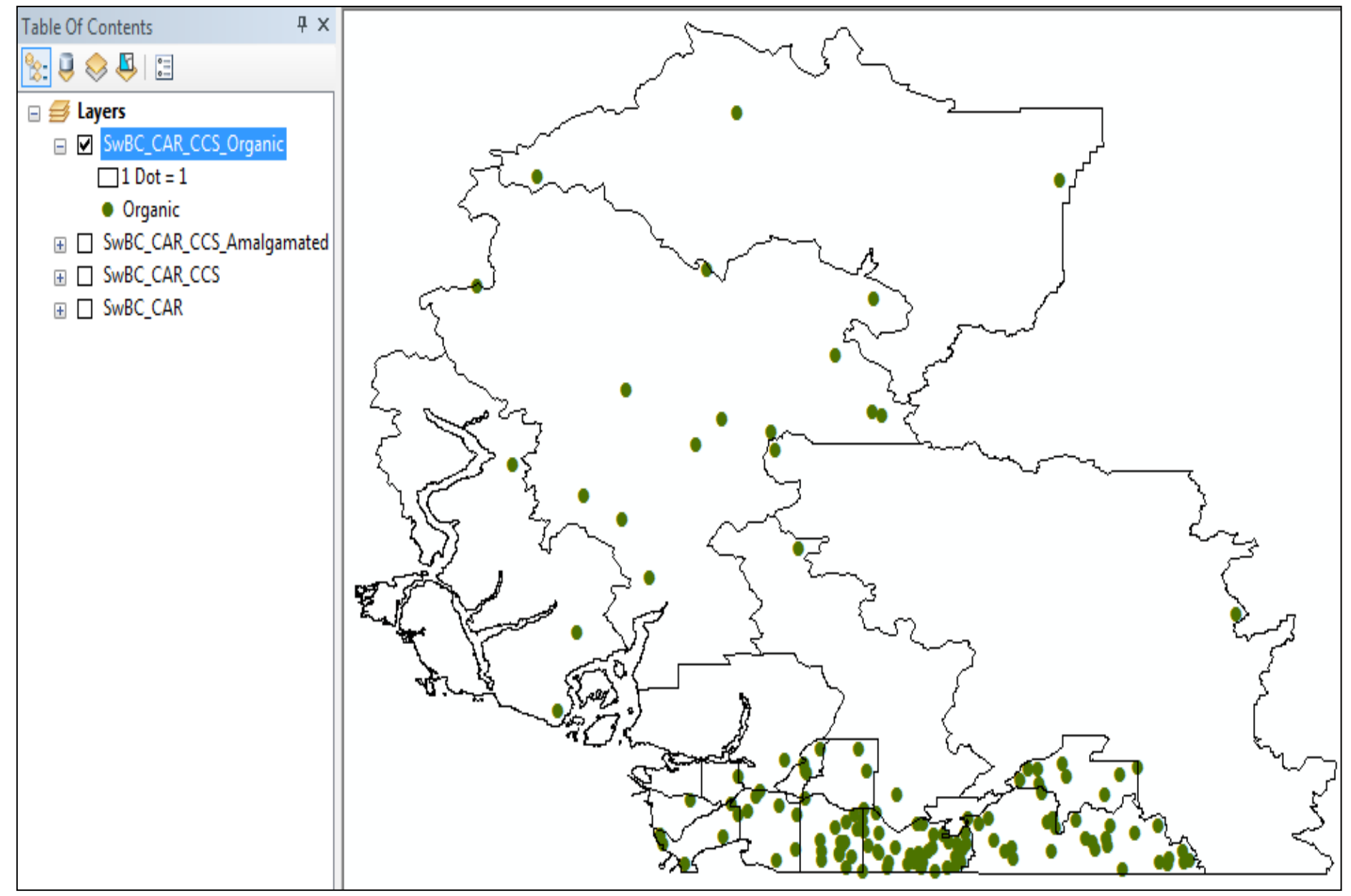

...but this visualization assumes farms are randomly distributed throughout their CCS areas which is not the case... so Agricultural Ecumene Boundary File is useful...

AgricEcumene delineates areas of significant agricultural activity in Canada as indicated by the 2011 CensusAg

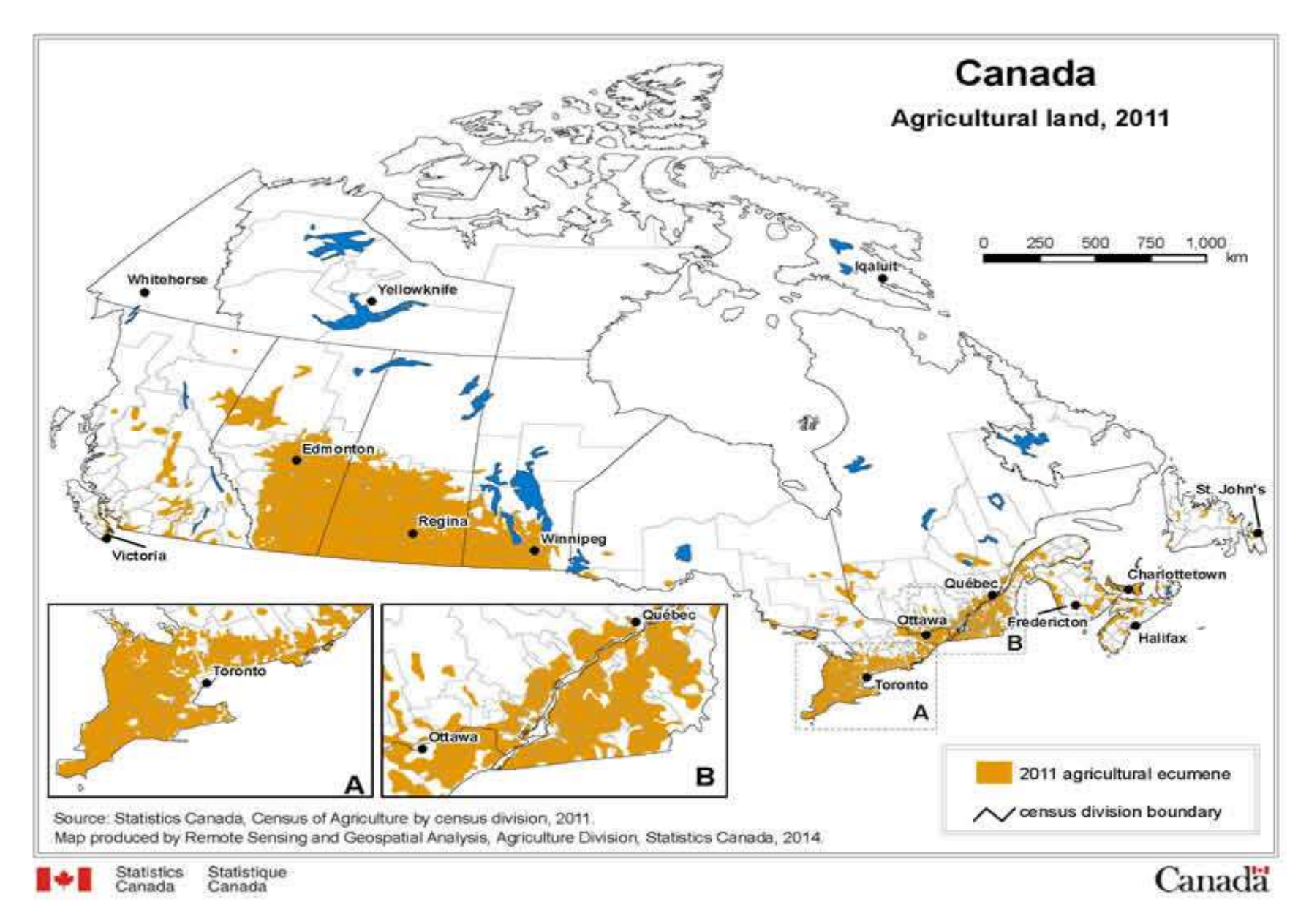

Most/much of Canada, and BC, does not have significant agricultural activity...

# 4. navigate to and Add AgEcumene file

| 1:2,000,000 🔹 🔛 📰 🗊 🗊 🗊 😨 🐑 🚽 🔍 🔍 🕙 💥 🖉 🍕 |
|-------------------------------------------|
|                                           |
| Add Data                                  |
| Add Data                                  |
|                                           |
|                                           |

Note the limited areas of significant agricultural activity in Sw BC...(only highlighted here for visualization)

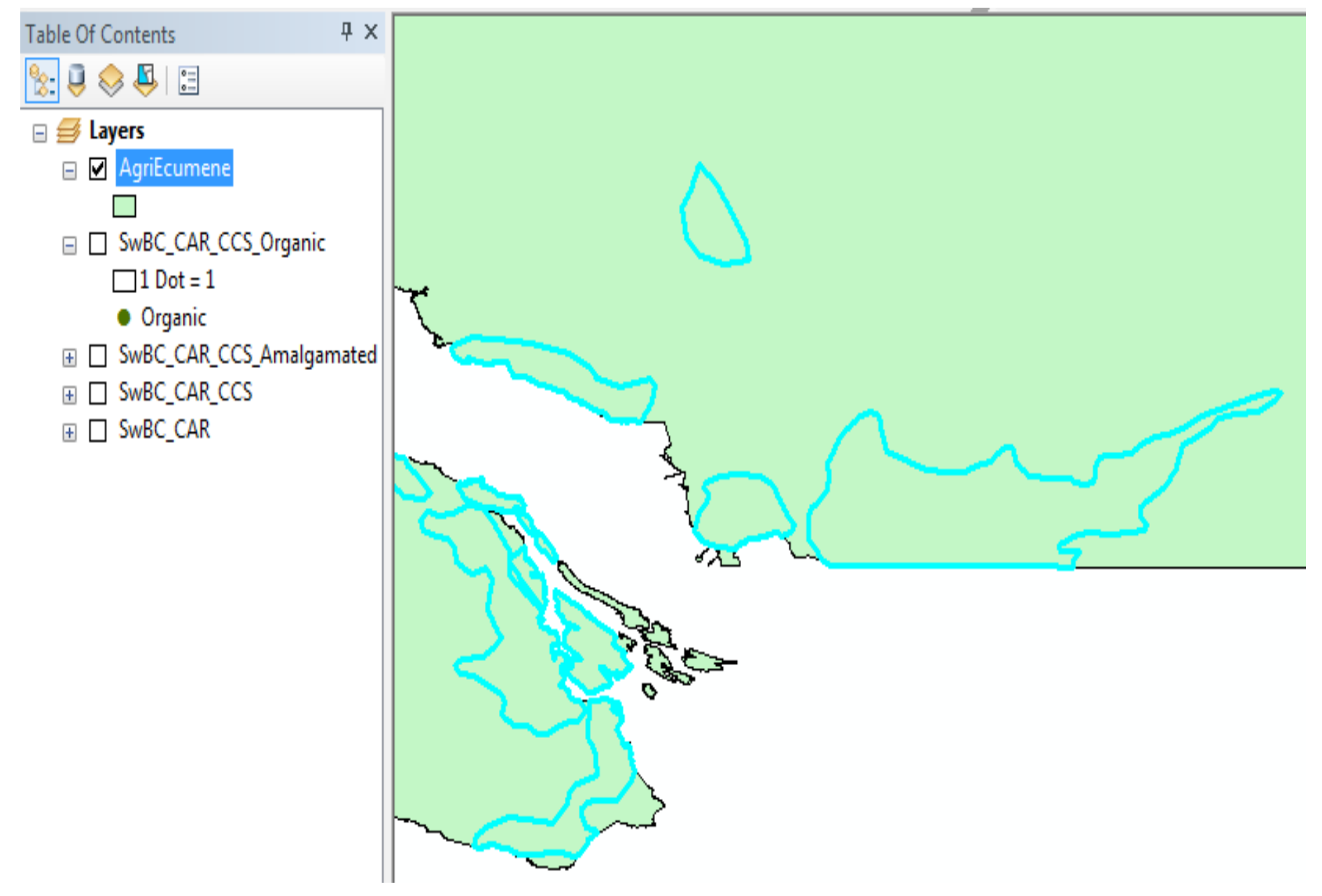

# Note the limited areas of significant agricultural activity in Sw BC...(mountainous terrain...)

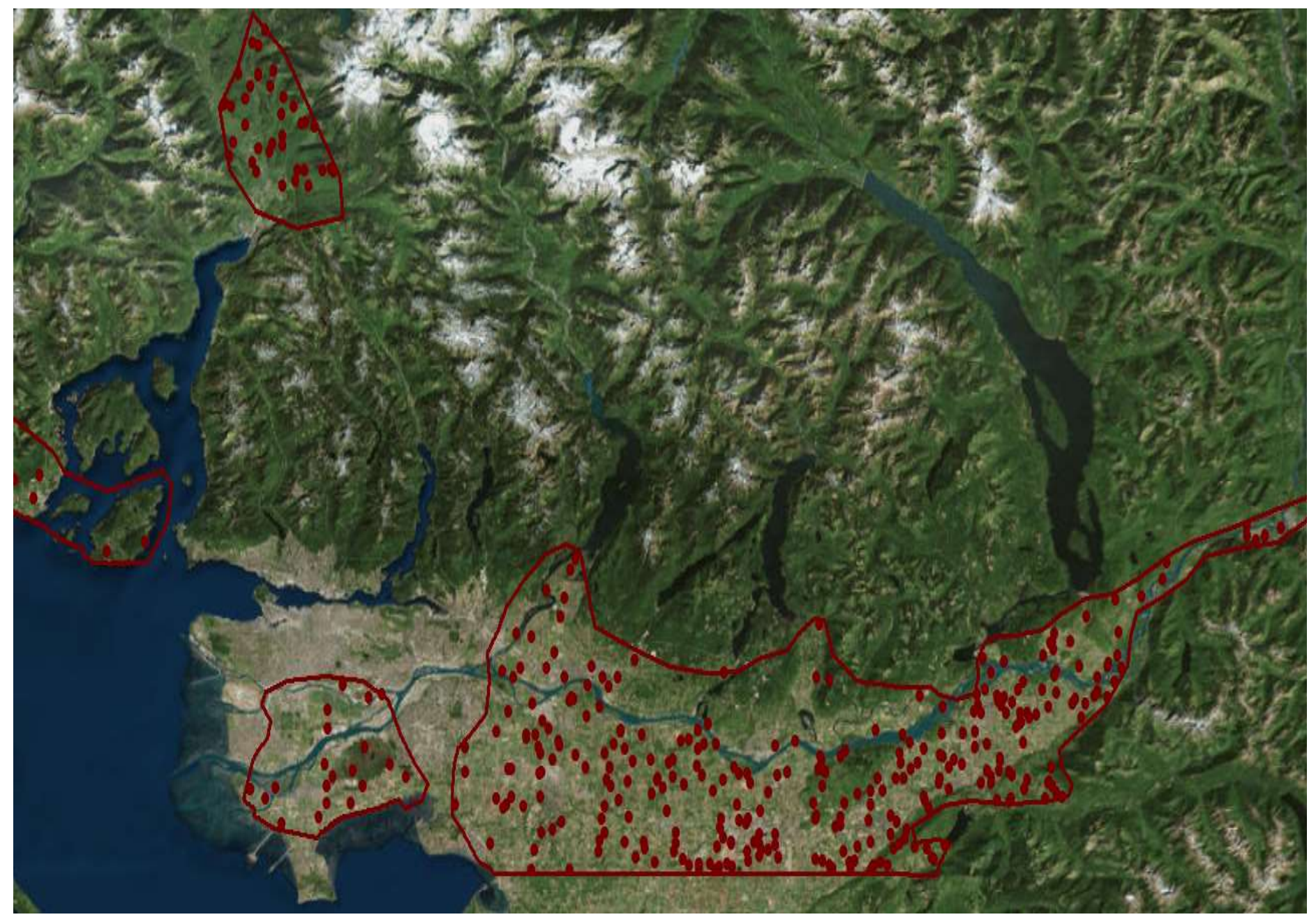

5. Need to elect by Attributes (..."ECUMENE" = '1'...next slide...)

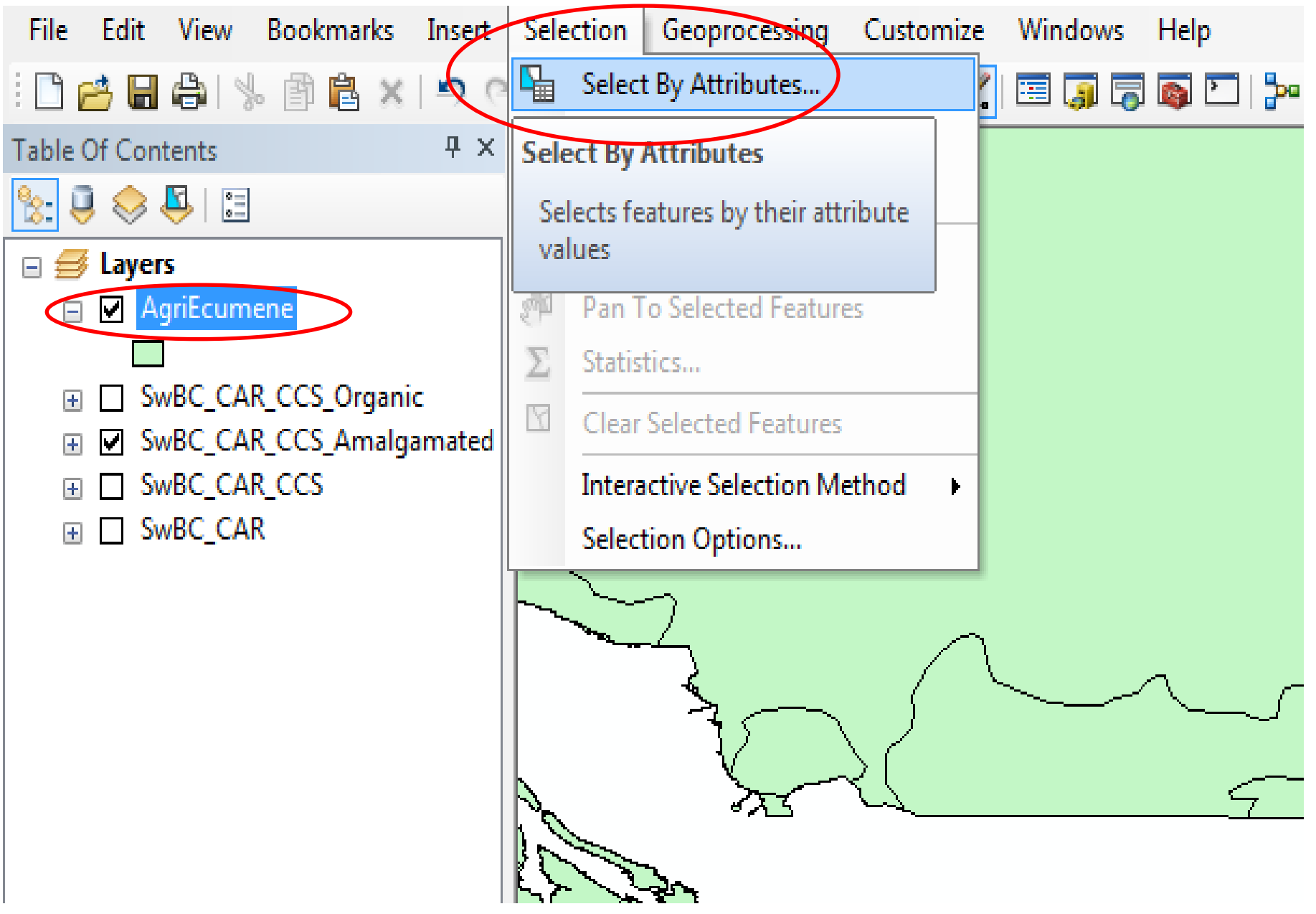

6. Select by Attributes: "ECUMENE" = '1'.

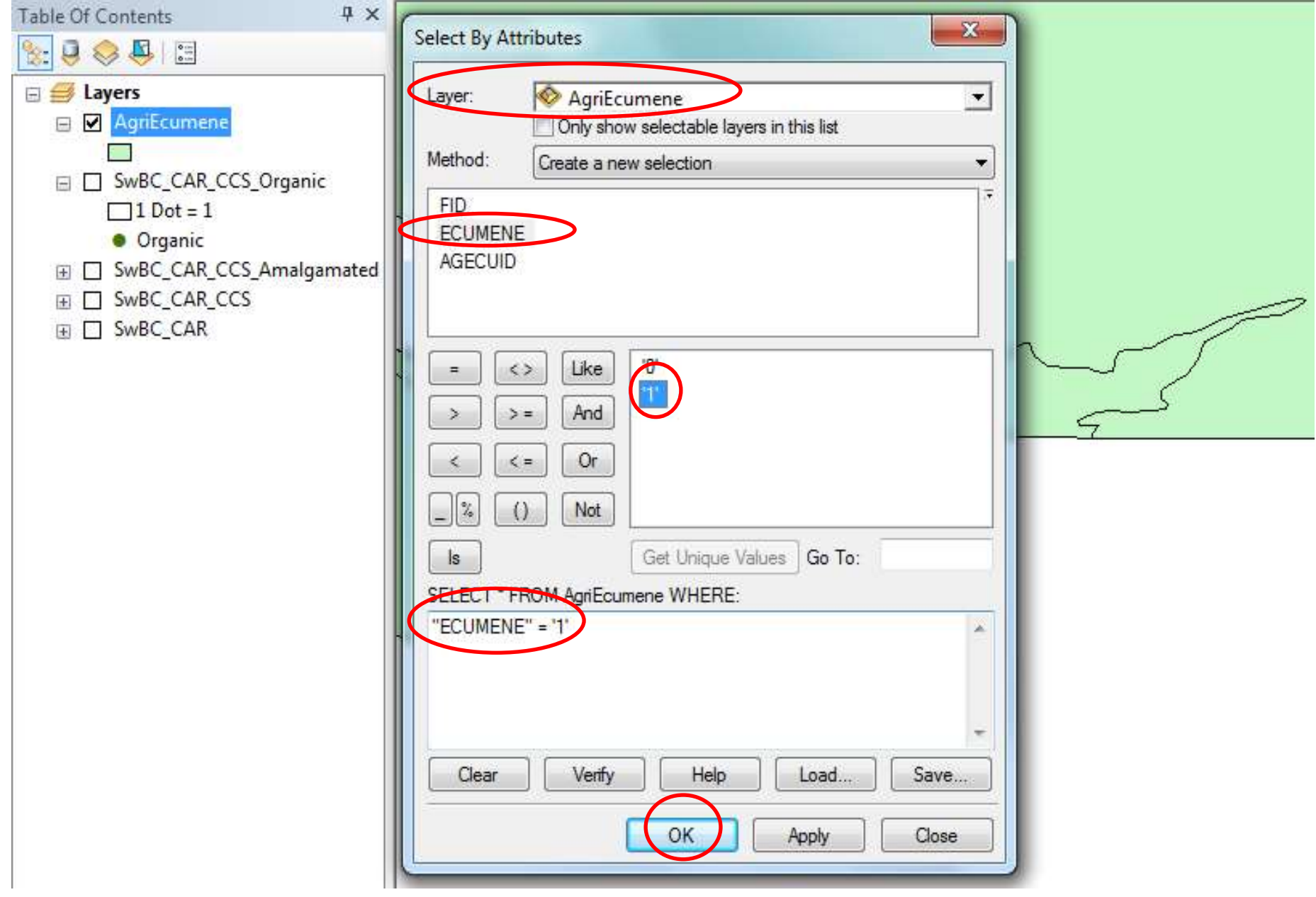

This selects areas where there is significant agricultural activity to meet criteria of minimum agricultural land area or agricultural receipts.

"ECUMENE" = '1' selected...

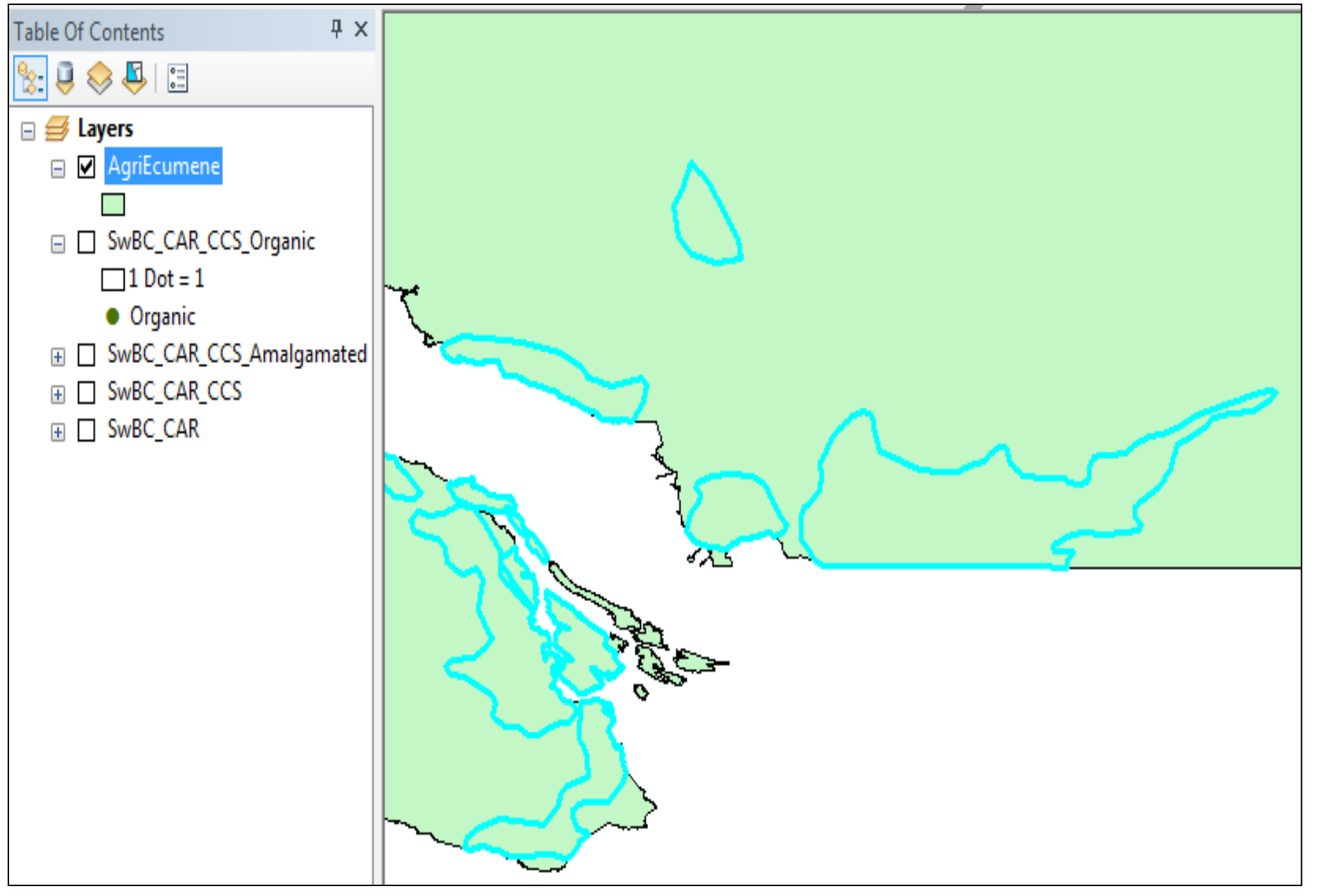

### 7. (under Geoprocessing use) Clip SwBC\_CAR\_CCS\_Organic using AgriEcumene...

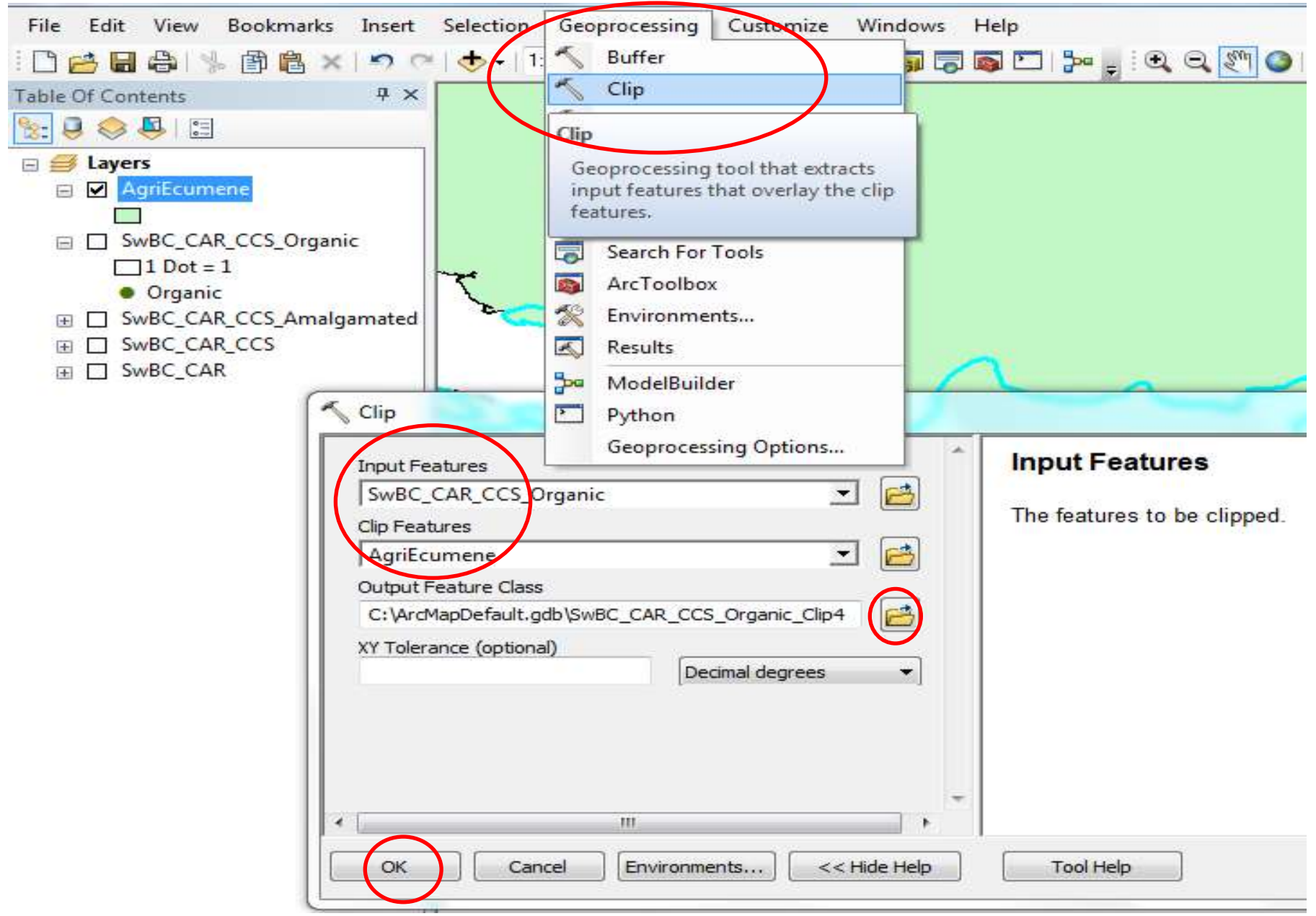

...save file as SwBC\_CAR\_CCS\_OrganicAgEc...

8. un-click AgriEcumene and move SwBC\_CAR\_CCS\_Organic to top of Table of Contents "Organic Farms in SwBC by CCS (by Dot Density within CCSs over AgriEcumene)"

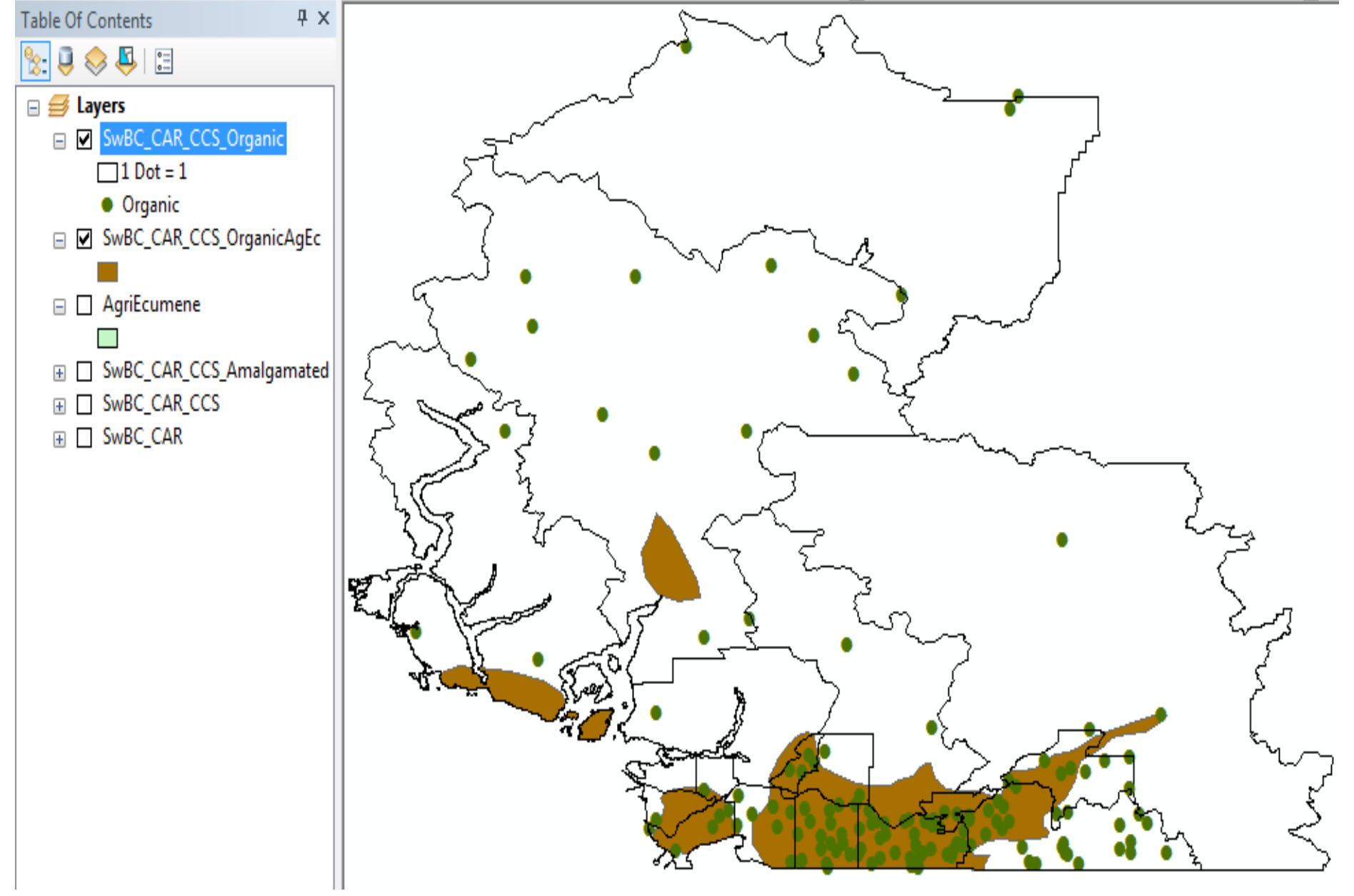

Note how many/some of the organic farms in SwBC\_CAR\_CCS\_Organic are outside the AgricEcumene areas...

9. un-click SwBC\_CAR\_CCS\_Organic b/c we will now symbolize SwBC\_CAR\_CCS\_OrganicAgEc...next slide...

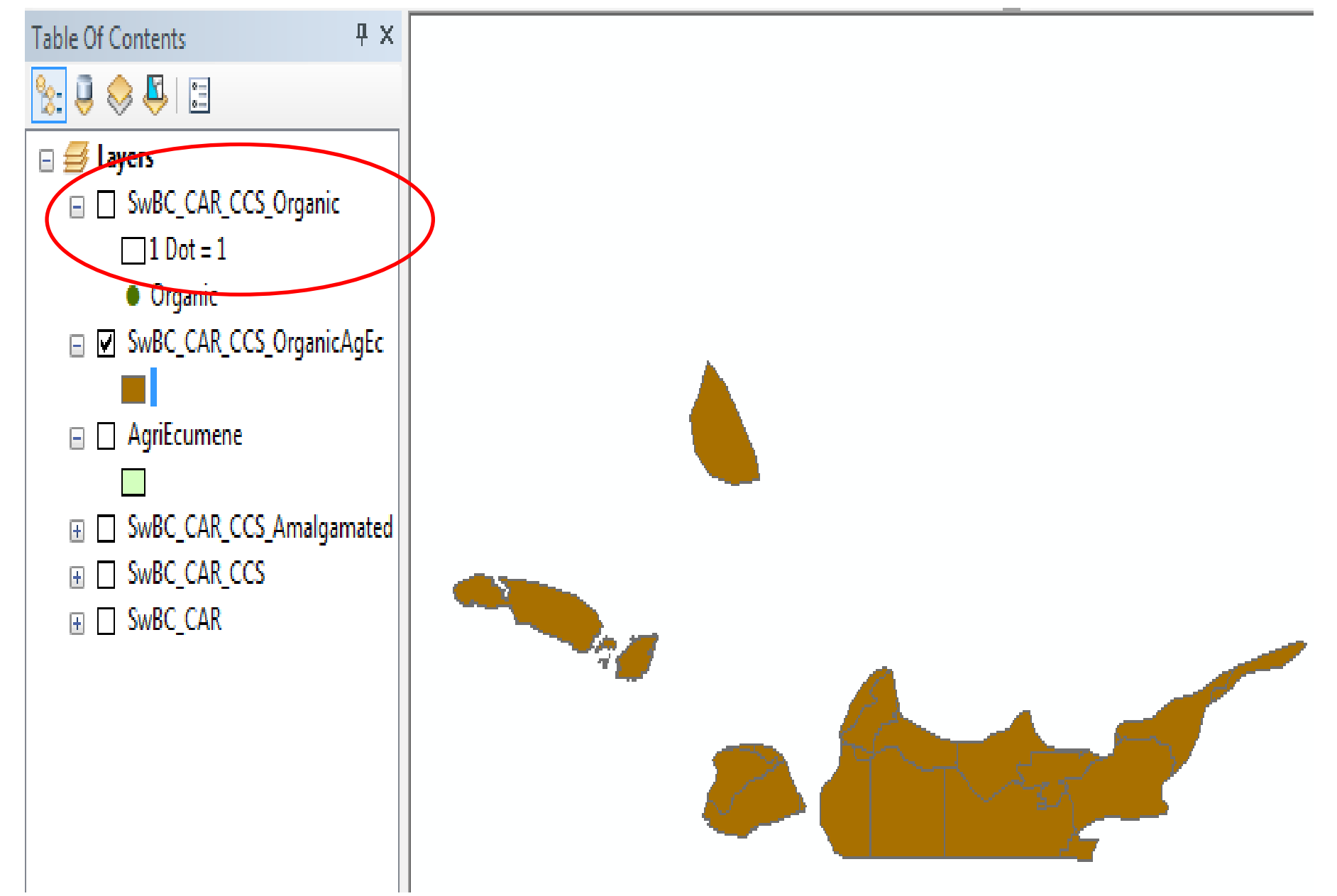

10. symbolize SWBC\_CAR\_CCS\_OrganicAgEc with dot density: Layer Properties–Symbology-Quantities-Dot Density, and move Organic to symbolize it by Dot Density

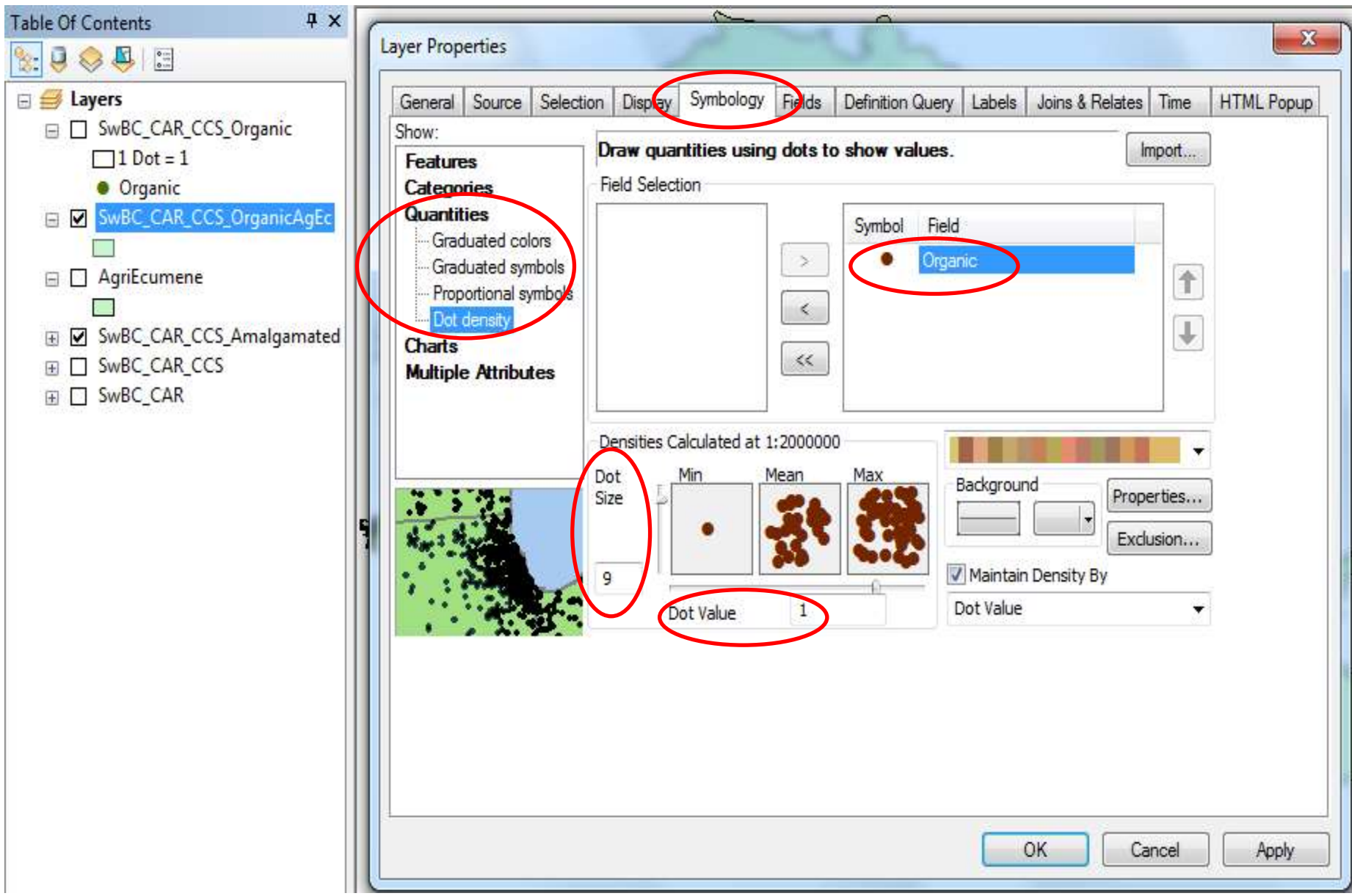

for display purposes, Dot size = 9 and Dot Value: 1 (1 dot = 1 farm); colour can be changed and...see next page...

# 11. ...set Background to No Colour; OK

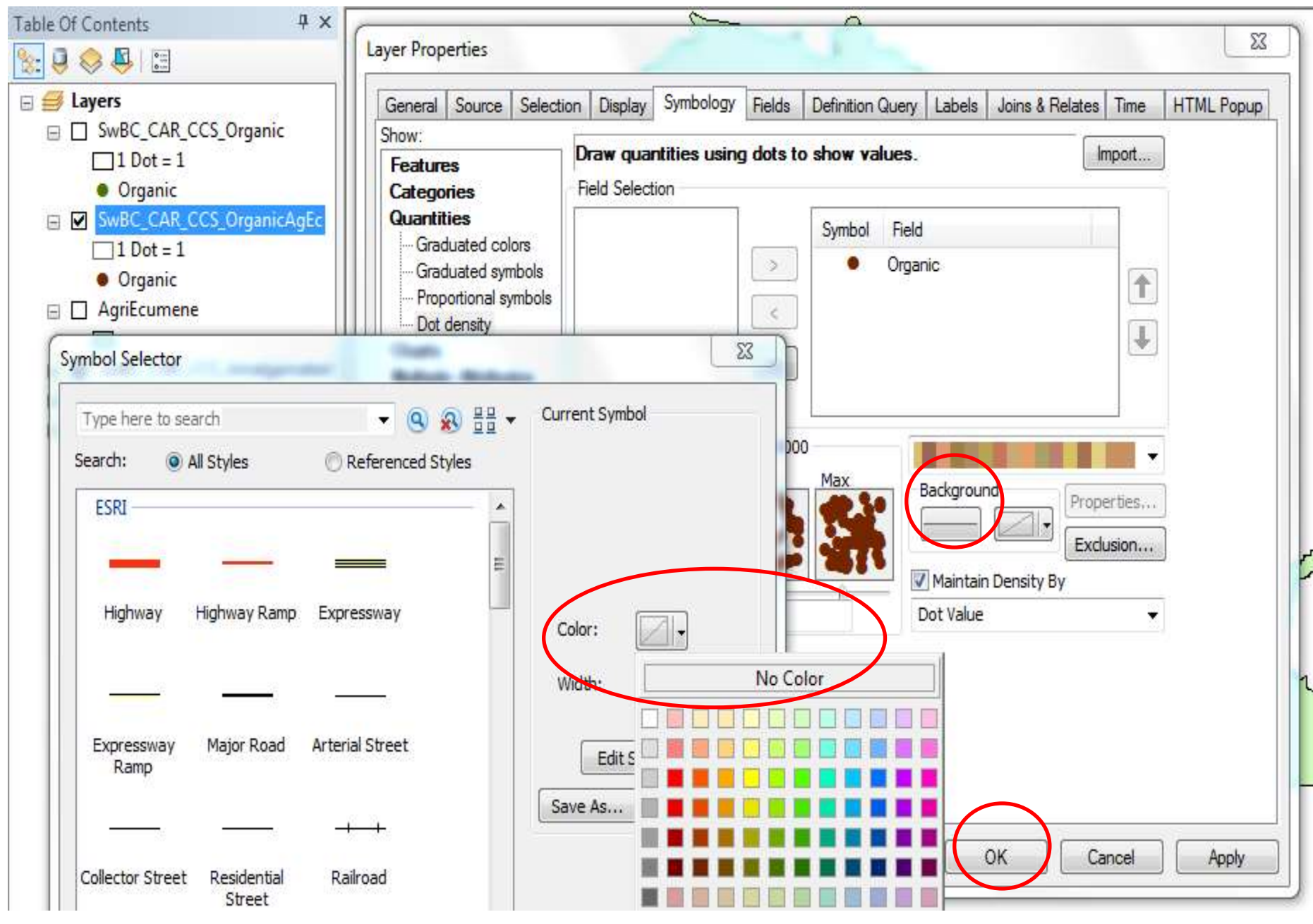

# **Organic Farms in SwBC by Agricultural Ecumene (by Dot Density)**

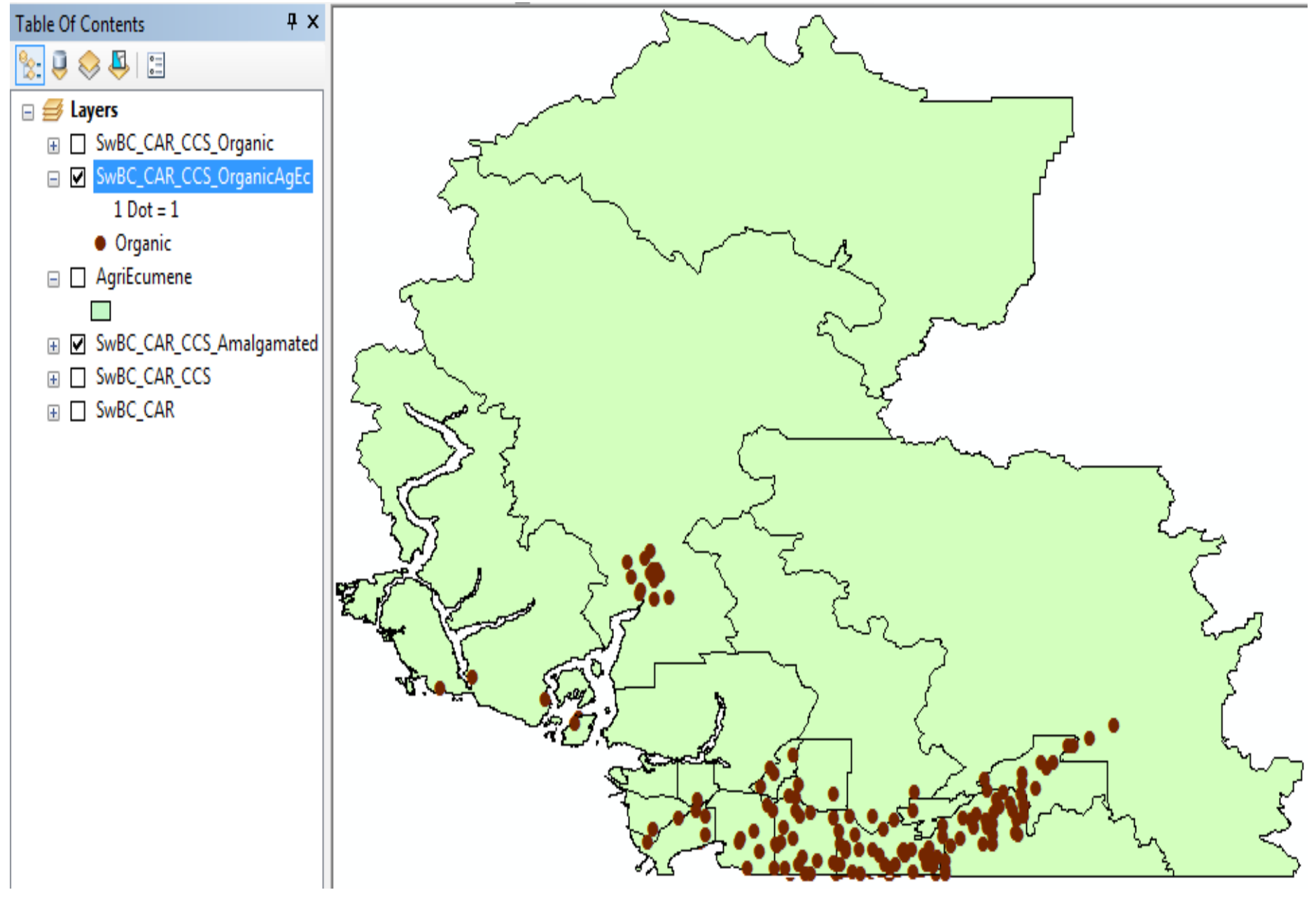

# Organic Farms in SwBC by CCS (by Dot Density within CCSs over AgriEcumene)

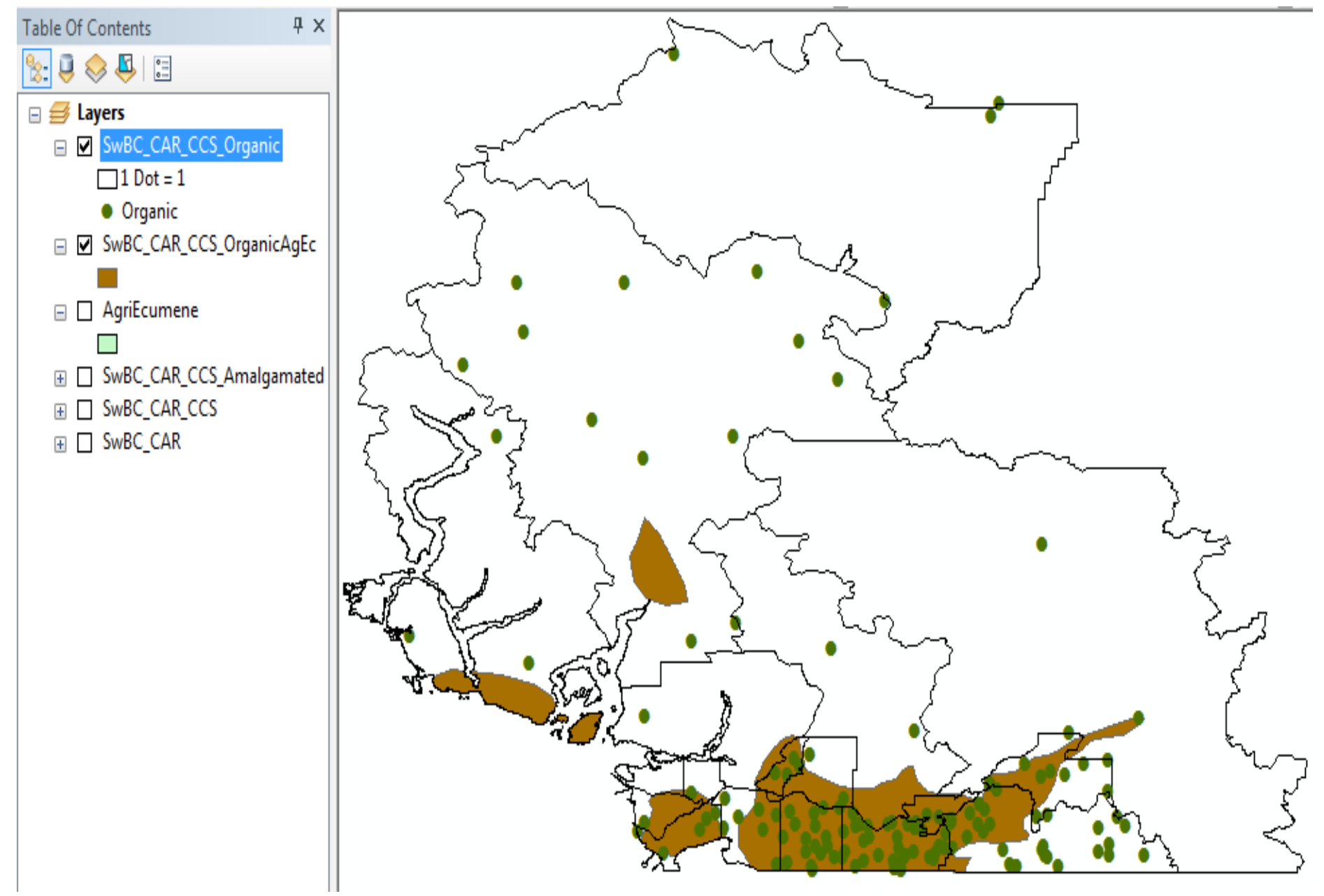

Note: This is slide 40 with organic farms within CCSs